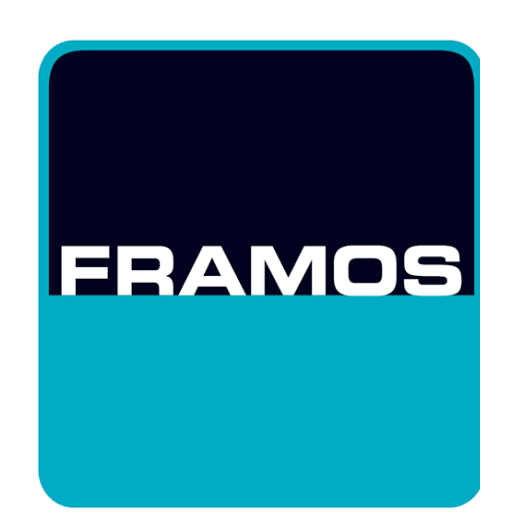

# **USER MANUAL**

## **IMX636 DEVELOPMENT KIT**

Version v1.0a from July 2023 © FRAMOS 2023, information is subject to change without prior notice.

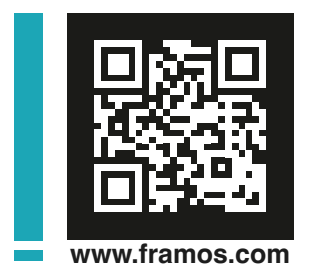

#### **Further Documentation and Application Guides**

- FRAMOS IMX636 Devkit Factsheet
- FRAMOS Sensor Module Ecosystem User Manual
- FRAMOS Capabilities Collateral
- FRAMOS Ecosystem Brochure
- FRAMOS Product Solutions: Event Based Image Sensors
- FRAMOS Resources Including Training, Whitepapers, Articles
- FRAMOS News: Sony® Launches The New IMX636
- PROPHESEE documentation: Metavision SDK
- FRAMOS Product Catalog: IMX636AAMR-ES

#### Navigation and Important Notices

**WARNING** Warnings appear with information that must be followed to prevent damage to equipment or injury to the end user. Follow these closely. They are indicated by a red prompt and a red border outline.

**CAUTION** Cautions appear with information that should be followed to protect equipment and to prevent injury to the end user. Follow these closely. They are indicated by a red prompt and a black border outline.

**NOTE** Notes appear with helpful information and may contain tips, advice, or otherwise useful information to improve your experience.

You may navigate this document quickly when viewing this document electronically with a PDF viewer. In the top header, select the "Section" to return to the section start. Select the "User Manual" to return to the table of contents.

**NOTE** FRAMOS GmbH has affiliated companies. Affiliates shall mean any corporation, company, or other entity that is in control of, is controlled by, or is under common control with a party hereto, provided that such entity shall be considered a subsidiary only so long such control exists. For purpose of this User Manual affiliates are: FRAMOS Technologies d.o.o., FRAMOS Technologies Inc, FRAMOS Italia, FRAMOS Electronics Ltd, and MAVIS Imaging GmbH (hereinafter all together: FRAMOS)

## **TABLE OF CONTENTS**

|                                                                        | 4  |
|------------------------------------------------------------------------|----|
|                                                                        | 1  |
| Further Documentation and Application Guides                           | 2  |
| Navigation and Important Notices                                       | 2  |
| INTRODUCTION                                                           | 8  |
| About FRAMOS                                                           | 9  |
| FRAMOS Sensor Module Ecosystem                                         | 9  |
| Materials and Services                                                 | 10 |
| PRODUCT DESCRIPTION                                                    | 11 |
| Order Code:                                                            | 12 |
| GETTING STARTED                                                        | 13 |
| Tools                                                                  | 14 |
| Supplies                                                               | 1/ |
| Stop 1: Uppack the ERAMOS Development Kit                              | 14 |
| Step 7: Onpack the FixelMateTM to the Front End                        | 10 |
| Step 2. Connect the FIXeliviate In to the Front End.                   | 10 |
| Step 3: Connect the FPA to the Processor Board.                        | 17 |
| Step 4: Connect the PixelMate <sup>111</sup> to the FPA.               | 18 |
| Step 5: Prepare the Processor Board.                                   | 19 |
| Step 6: Proceed to Driver and Software Installation                    | 20 |
| DRIVER AND SOFTWARE                                                    | 21 |
|                                                                        | 21 |
| Supplies                                                               | 22 |
| Supplies                                                               | 22 |
| Step 1: Download the Required Drivers and Guides.                      | 23 |
| Step 2: Perform the Software Installation Process.                     | 23 |
| Step 3: For Advanced Case Use:                                         | 23 |
| APPENDIX                                                               | 24 |
| System Block Diagram                                                   | 26 |
| System Block Diagram 1: FRAMOS Sensor Module with FSM-IMX636 (EVS)     | 26 |
| System Block Diagram                                                   | 27 |
| System Block Diagram 1: FRAMOS Sensor Adapter with Crosslink NX (FPGA) | 27 |
| System Block Diagram                                                   | 28 |
| System Block Diagram 1: FRAMOS Processor Adapter, MIPL RST, I2C comms  | 28 |
| ERAMOS Sensor Module (ESM)                                             | 29 |
| FRAMOS Sensor Module (FSM) Blanking                                    | 30 |
| FSM Mechanical Drawing                                                 | 31 |
| FSM Specifications                                                     | 31 |
| FRAMOS Sensor Adapter (FSA) Overview.                                  | 32 |
| FRAMOS Sensor Adapter (FSA) Power Consumption                          | 32 |
| FRAMOS Sensor Adapter (FSA) Functionality                              | 33 |
| FRAMOS Sensor Adapter (FSA) Mechanical Drawing                         | 33 |
|                                                                        | 00 |

## **TABLE OF CONTENTS**

| FRAMOS Sensor Adapter (FSA) J3 (PixelMate™ to FPA) Schematic             | 34 |
|--------------------------------------------------------------------------|----|
| FRAMOS Sensor Adapter (FSA) J3 (PixelMate™ to FPA) Schematic (Cont.)     | 35 |
| FRAMOS Sensor Adapter (FSA) Test Points                                  | 36 |
| Connectors: PixelMate™                                                   | 37 |
| FRAMOS Processor Adapter (FPA)                                           | 38 |
| FRAMOS Processor Adapter: Multiple Camera Setup (SW1, SW2)               | 39 |
| FRAMOS Processor Adapter: Multiple Camera Setup (SW1)                    | 40 |
| FRAMOS Processor Adapter: Multiple Camera Setup (SW2)                    | 40 |
| FRAMOS Processor Adapter: Multiple Camera Setup                          | 41 |
| SYNC I/O to Count Interval Synchronization                               | 41 |
| EXTTRIG to Count Value Synchronization                                   | 41 |
| I2CADDR In. to Allow Sensor Independant Control                          | 41 |
| FRAMOS Processor Adapter: Multiple Camera Setup System Block Diagram (1) | 42 |
| FRAMOS Processor Adapter: Multiple Camera Setup System Block Diagram (2) | 43 |
|                                                                          |    |
|                                                                          | 44 |
| How the Software Package is Segmented:                                   | 45 |
| IMX636 Driver V4L2 Controls Documentation                                | 46 |
| Horizontal Blanking:                                                     | 46 |
| Vertical Blanking:                                                       | 47 |
| Changing Latency and BGR with BIAS_FO:                                   | 48 |
| Changing Analog Noise Filter Characteristics with BIAS_HPF:              | 48 |
| Controls for Positive and Negative Thresholds:                           | 49 |
| IMX636_CAMERA_CID_BIAS_DIFF_ON                                           | 49 |
| IMX636_CAMERA_CID_BIAS_DIFF                                              | 49 |
| Controls for Positive and Negative Thresholds (Cont.)                    | 50 |
| IMX636_CAMERA_CID_BIAS_DIFF_OFF                                          | 50 |
| Managing 'Dead Time' with BIAS_REFR                                      | 51 |
| Calculating 'Dead Time' with BIAS_REFR                                   | 52 |
| Obtain Event Signals from Arbitrary Regions with CID_ANALOG_ROI          | 53 |
| Set Ditial Crop with CID_DIGITAL_CROP                                    | 54 |
| Important Software Notices: Analytics Information                        | 55 |
| Important Software Notices: Analytics Information                        | 56 |
| Important Software Notices: Analytics Information                        | 57 |

| CONTACT INFORMATION | 58 |
|---------------------|----|
| Contact Information | 59 |

#### © 2023 FRAMOS GmbH

All rights reserved. No parts of this work may be reproduced in any form or by any means - graphic, electronic, or mechanical, including photocopying, recording, taping, or information storage and retrieval systems - without the written permission of the publisher.

Products that are referred to in this document may be either trademarks and/or registered trademarks of the respective owners. The publisher and the author make no claim to these trademarks.

While every precaution has been taken in the preparation of this document, the publisher and the author assume no responsibility for errors or omissions, or for damages resulting from the use of information contained in this document or from the use of hardware, programs and source code that may accompany it. In no event shall the publisher and the author be liable for any loss of profit or any other commercial damage caused or alleged to have been caused directly or indirectly by this document.

#### Certification and Standards

The equipment described in this document is designed for evaluation and laboratory use, as well as for the integration into electronic devices. The customer is responsible to take all necessary precautions to fulfil regulations and laws of end-customer and target market.

#### **Technical Support**

The technical equipment described in this document, be it hardware or software, is delivered as it is and does not include any obligations to FRAMOS to provide technical customer support. Technical support is granted on a per-project basis arbitrary by FRAMOS.

**WARNING** This kit contains electrostatic-sensitive devices (ESD). Observe ESD handling precautions to avoid damaging the equipment.

#### Handling ESD Sensitive Components

The electronic components like Printed Circuit Boards (PCB) described in this document are sensitive to Electrostatic Discharge (ESD) and need to be handled with high care in static controlled environments. It is strongly recommended to follow the general handling practices for ESD sensitive parts, that include, but are not limited to, the following points:

- Treat all PCBs and components as ESD sensitive
- Assume that you will damage the PCB or component if you are not ESD conscious
- Handling areas must be equipped with a grounded table, floor mats and wrist strap
- A relative humidity level must be maintained between 20% and 80% non-condensing
- PCBs should not be removed from their protective package, except in a static controlled location
- PCBs must be handled only after personnel have grounded themselves via wrist straps and mats
- PCBs or components should never come in contact with clothing
- Try to handle all PCBs only by their edges, preventing contact with any components

#### FRAMOS is not responsible for ESD damage caused by misuse.

#### Life Support Applications

These products are not designed for use in life support systems, appliances, or devices where malfunction of the products can reasonably be expected to result in personal injury. Customers, Integrators and End Users using or selling these products for use in such applications do so at their own risk and agree to fully indemnify FRAMOS for any damages resulting from any improper use or sale.

#### **CE-Declaration**

This equipment is in compliance with the essential requirements and other relevant provisions of the following RoHS Directives: Directive 2011/65/EU and (EU) 2015/863.

#### RoHS

The RoHS Directive (Restriction of Hazardous Substances) complements the WEEE Directive by severely restricting the presence of specific toxic substances in electronic equipment at the design phase, thereby reducing the environmental impact of discarding such products at the end of their useful life. FRAMOS Technologies d.o.o. is committed to complying with this Directive and has worked in collaboration with its suppliers to evaluate the new restrictions, to identify relevant exemptions, and to substitute environmentally benign, compliant alternative materials in its product components and manufacturing processes. Subject to the available exemptions, FRAMOS Technologies d.o.o. products were compliant with the RoHS Directive for its products.

Materials declarations comply with EN 63000:2018 requirements for RoHS Technical Documentation. EU Declaration of conformity according to RoHS are issued on customer demand.

#### REACH

FRAMOS neither manufactures nor imports chemical substances. FRAMOS is well aware of:

- The requirements of REACH regulation of the European Council (EC) No. 1907/2006
- The SVHC Candidate List
- Our obligations concerning safety datasheets as well as informing customers

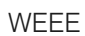

The WEEE Directive obliges manufacturers, importers, and/or distributors of electronic equipment to label the equipment for recycling and to provide for recycling of the electronic equipment at the end of its useful life. FRAMOS is committed to complying with the WEEE Directive (as implemented in each EU member state). In accordance with the requirements of the Directive, FRAMOS Technologies d.o.o. has labelled its electronic products that are shipped. The WEEE label and instructions for disposal are as follows:

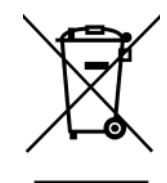

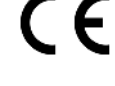

RoHS compliant Instructions for Disposal of Waste Equipment by Users in the European Union This symbol on the product or its packaging indicates that this product must not be disposed of with other waste. Instead, it is your responsibility to dispose of your waste equipment by handing it over to a designated collection point for the recycling of electrical waste and electronic equipment. The separate collection and recycling of your waste equipment at the time of disposal will help conserve natural resources and ensure that it is recycled in a manner that protects human health and the environment. For more information about where you can drop off your consumer waste equipment for recycling, please contact your local city recycling office or the dealer from whom you originally purchased the product.

#### Electro Magnetic Compliance (EMC)

The FRAMOS Sensor Module Ecosystem are OEM components/devices and are provided at the open board level. Electrical components with open design do not comply with standards for electromagnetic compatibility as the unshielded circuitry enables electromagnetic interference with other electronic devices.

## INTRODUCTION

This chapter briefly describes FRAMOS products, support, and service offerings that may be of special interest to you as you take your product to market.

#### About FRAMOS

FRAMOS is an imaging expert, trusted advisor, and vision solutions provider. Since 1981, FRAMOS implements the best current and emerging imaging technologies to address specific customer requirements and applications. FRAMOS meets these requirements with advanced and proven imaging components from a global network of renowned partners and with FRAMOS IP.

More than 180 FRAMOS employees world-wide are passionate about the unlimited potential of imaging and help customers achieve the optimum results from every possible scenario. FRAMOS drives and ensures the entire product development journey from POC, through prototyping, to mass production. FRAMOS carefully selects imaging components, like image sensors, lenses, or various 3D technologies, and offers custom developments tailored to individual needs and time frames.

FRAMOS listens and understands customer challenges. With innovative solutions FRAMOS ensures successful project outcomes and develops long-term customer relations. For more information visit: <u>www.framos.com</u>, <u>LinkedIn</u> or <u>Twitter</u>.

#### FRAMOS Sensor Module Ecosystem

The FRAMOS Sensor Module (FSM) Ecosystem consists of FRAMOS Sensor Modules, Adapters,

Software, and Sources. It provides one coherent solution supporting the whole process of integrating image sensors into embedded vision products.

Within the development phase, electrical design references and driver sources provide guidance with a solid and proven baseline to quickly port into individual system designs, decreasing risk and efforts.

Reference implementations and sample applications deliver images immediately after installation with V4L2 support, and provide comfortable integration at full control.

#### **Off-The-Shelf Hardware:**

- FRAMOS Sensor Modules from stock, ready for evaluation and prototyping.
- Versatile adapter framework, allowing flexible testing of different modules on different processing boards.
- FRAMOS Sensor Adapter: Connect one or multiple FSM + FSA to a specific processor board.
- Supporting a variety of single board computers and processor boards like the NVIDIA Jetson™ Family.
- Linux V4L2 drivers with basic sensor node control.
- FRAMOS SLVS-EC IP Core Reference Implementation.

## Kickstart Software Package for NVIDIA™

To further the off-the-shelf solutions, the Ecosystem supports you on a per-project basis with:

- Driver sources allowing the focus on application specific scope and sensor features
- Electrical references for FSA and FPA, supporting quick and optimized embedding of FSMs
- Engineering services via FRAMOS and its partners, allowing you to focus on your product's unique value

"From lenses, mechanicals and cables all needed imaging accessories from one source."

#### **Materials and Services**

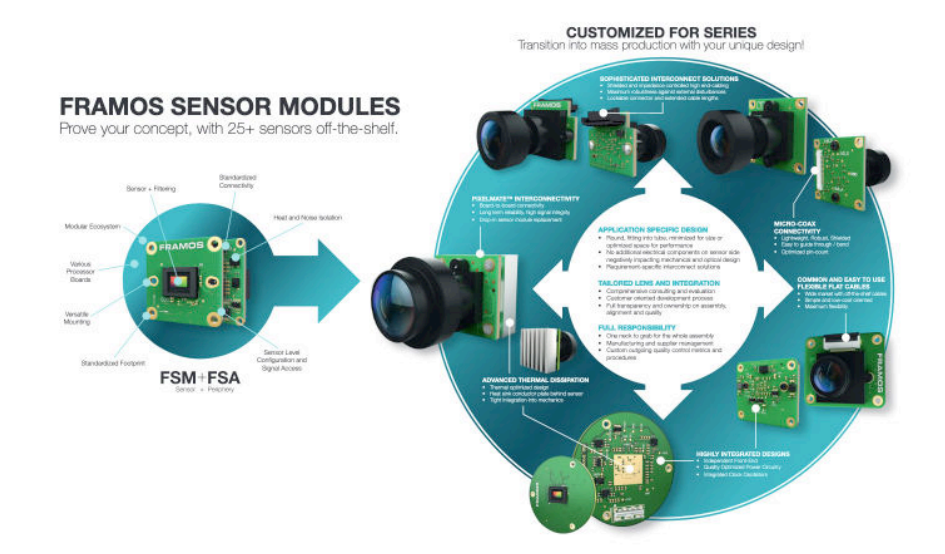

#### Hardware

• FRAMOS Sensor Module Development Kits

#### **Individual Parts:**

- FRAMOS Sensor Modules (FSM) Sensors on PCB, with filtering and versatile connector
- FRAMOS Sensor Adapters (FSA) Sensor periphery and PixelMate<sup>™</sup> interface, optional data conversion
- FRAMOS Functional Adapters (FFA) Sensor independent data and interface adaption, preprocessing
- FRAMOS Processor Adapters (FPA) Specific for various processor / development boards
- FRAMOS Module Accessories Cables, mounts, mechanical adapters, etc.

#### **Design Sources**

- Software Driver Sources
- Electrical References for FSA, FFA and FPA (Schematics)

#### **Design Services**

- Off-the-shelf hardware customization including size, shape, connector and extended functionality
- Software customization and extension
- Processor board integration support
- Sensor and features support, image preprocessing

#### Software

- Driver and software examples for devices of the NVIDIA Jetson<sup>™</sup> family
- FPGA reference implementations for SLVS-EC based image sensors
- Sensor characterization and ISP tuning
- Tailored production and quality assurance processes
- Optimization for volume production
- Lens assembly and alignment
- Standard conformity and certification

# **PRODUCT DESCRIPTION**

The following chapter describes the contents of the FSM-IMX636 Development Kit contents and lists the components to ensure you have everything you need.

#### Overview

The FSM-IMX636 Devkit delivers high resolution, speed, and temporal resolution with "Event Based Sensing" technology in a compact package for embedded systems engineers. This Devkit integrates the IMX636-AAMR-C Event-based Vision Sensor released by Sony Semiconductor Solutions, and realized in collaboration between Sony and PROPHESEE. This Devkit comes complete with; a sensor board with lens, all needed adapters, accessories and drivers. Prototype quickly and capture ultra-fast moving objects, or even vibration frequencies of machine components - at a fragment of the data rate, processing efforts, and power consumption of conventional frame based image sensing.

Where conventional image processing algorithms are not applicable, the support of the PROPHESEE Metavision® Intelligence Suite closes the gap. It provides customers with a proven vision toolkit containing computer vision and machine learning supported modules for event data processing, analytics and visualization.

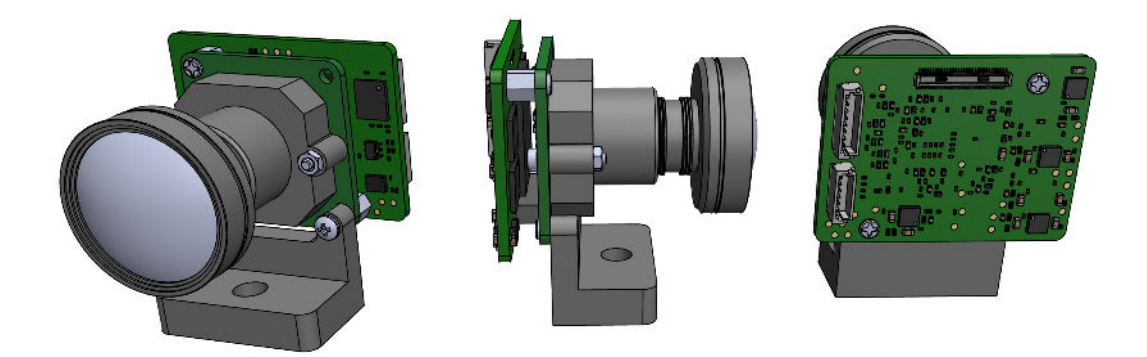

Figure 1. Model view of the front-end assembly in three profiles - callouts on following pages.

#### **Order Code:**

FSM-IMX636E/TXA\_Devkit-Single-V1A

| Item                    | Description                                      | Qty |
|-------------------------|--------------------------------------------------|-----|
| FSM-IMX636E-000-V1A     | FRAMOS Sensor Module with Sony® IMX636           | 1   |
| FPL-10006624, M12-Mount | Lens mount assembled with passive alignment      | 1   |
| FPL-300588, M12-Lens    | Optic lens (screwed in, not focused, not glued)  | 1   |
| FSA-FT27/A-001-V1A      | FRAMOS Sensor Adapter with Crosslink NX FPGA     | 1   |
| FMA-MNT-TRP1/4-V1C      | Tripod Adapter with screws (attached)            | 1   |
| FMA-FC-150/60-V1A       | Flex Cable, PixelMate™ (CSI-2), 150 mm           | 1   |
| FMA-CBL-FL-150/8-V1A    | Cable (included for flashing)                    | 1   |
| FPA-4.A/TXA-V1B         | FRAMOS Processor Adapter                         | 1   |
| Quick Start Guide       | Printed in box with instructions and disclaimers | 1   |

**NOTE** The NVIDIA processor board for Jetson AGX Xavier<sup>™</sup> and AGX Orin<sup>™</sup> is supported.

# **GETTING STARTED**

The following chapter describes the hardware assembly procedures according to the FSM-IMX636 Development Kit.

#### Tools

None.

#### Supplies

Additional supplies may be required and are not included in this kit:

- NVIDIA® Jetson Xavier™ AGX or AGX Orin™ developer kit
- Display monitor for configuration and operation
- HDMI cable for display monitor connection
- USB hub (2.0 or 3.0 port options) to connect input/output peripherals to the processor board
- USB type-C to USB A (3.0) cable for processor board flashing
- Optional: ethernet cable (RJ45) for remote development

**WARNING** Never connect an FSM directly (without FSA) to an FPA, or a carrier that was not designed explicitly for this purpose.

The FSM Ecosystem consists of a large set of components using standardized connectors. The compatibility among these components is not ensured by the connector itself – mixing components that are not compatible may lead to permanent damage.

**WARNING** Do not assemble equipment while the device is powered on. Disconnect power supplies before assembling equipment. Power on the devices per the manufacturer's startup procedures.

#### Step 1: Unpack the FRAMOS Development Kit.

Unpack the FSM-IMX636 Devkit contents. Inspect the front-end assembly referencing the illustration below.

**CAUTION** If any visual damage or deviation from the illustrations below are found, approach your FRAMOS contact and do not operate the equipment.

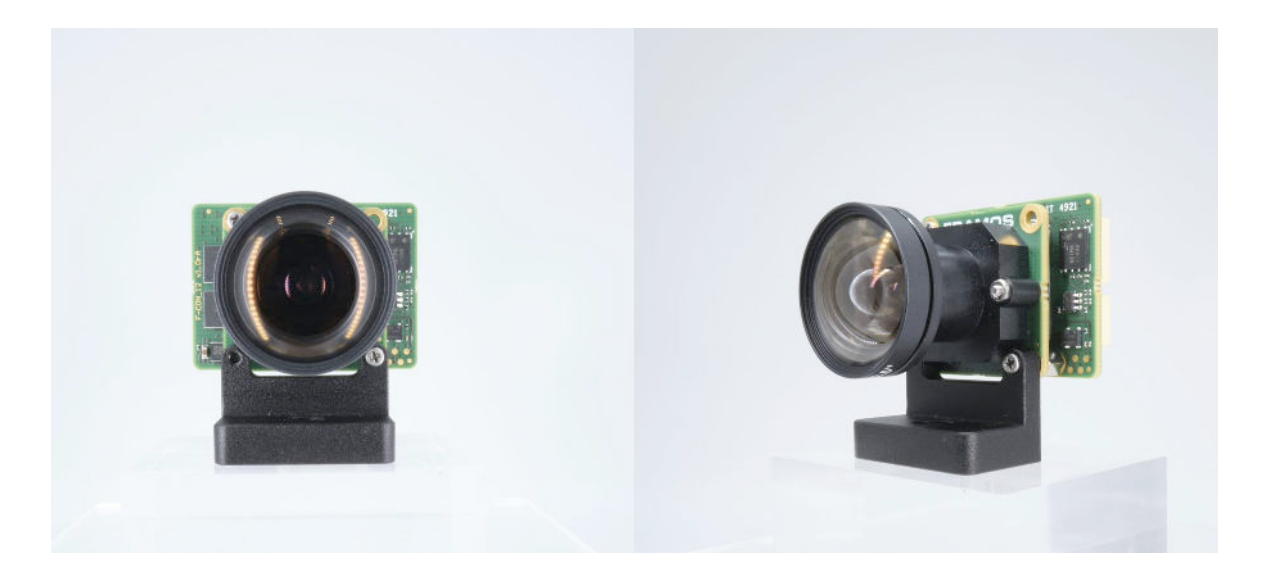

Figure 2. Front views of the IMX636 front-end assembly.

**NOTE** The front-end assembly may ship with the PixelMate<sup>™</sup> (FMA-FC-150/60-V1A) connected. Verify the connection is secure and pin 1 to pin 1 is aligned as indicated in the following pages.

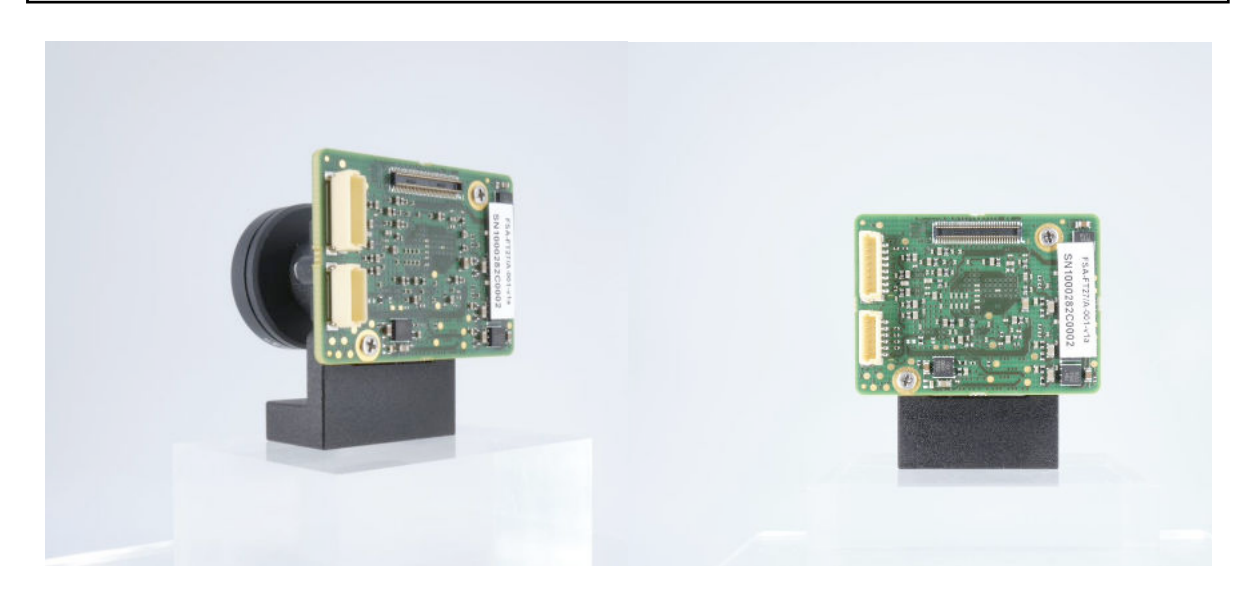

Figure 3. Rear views of the IMX636 front end assembly.

#### Step 2: Connect the PixelMate<sup>™</sup> to the Front End.

Connect the PixelMate<sup>™</sup> cable (FMA-FC-150/60-V1A) to the pre-assembled front-end by carefully aligning pin 1 to pin 1 as marked.

**WARNING** Connect by mating pin 1 to pin 1 as illustrated. Do not invert the pinout orientation during installation. Failure to orient the cable connection as illustrated will lead to permanent equipment damage.

**NOTE** This step is only required if the front-end did not ship with the PixelMate<sup>™</sup> (FMA-FC-150/60-V1A) connected.

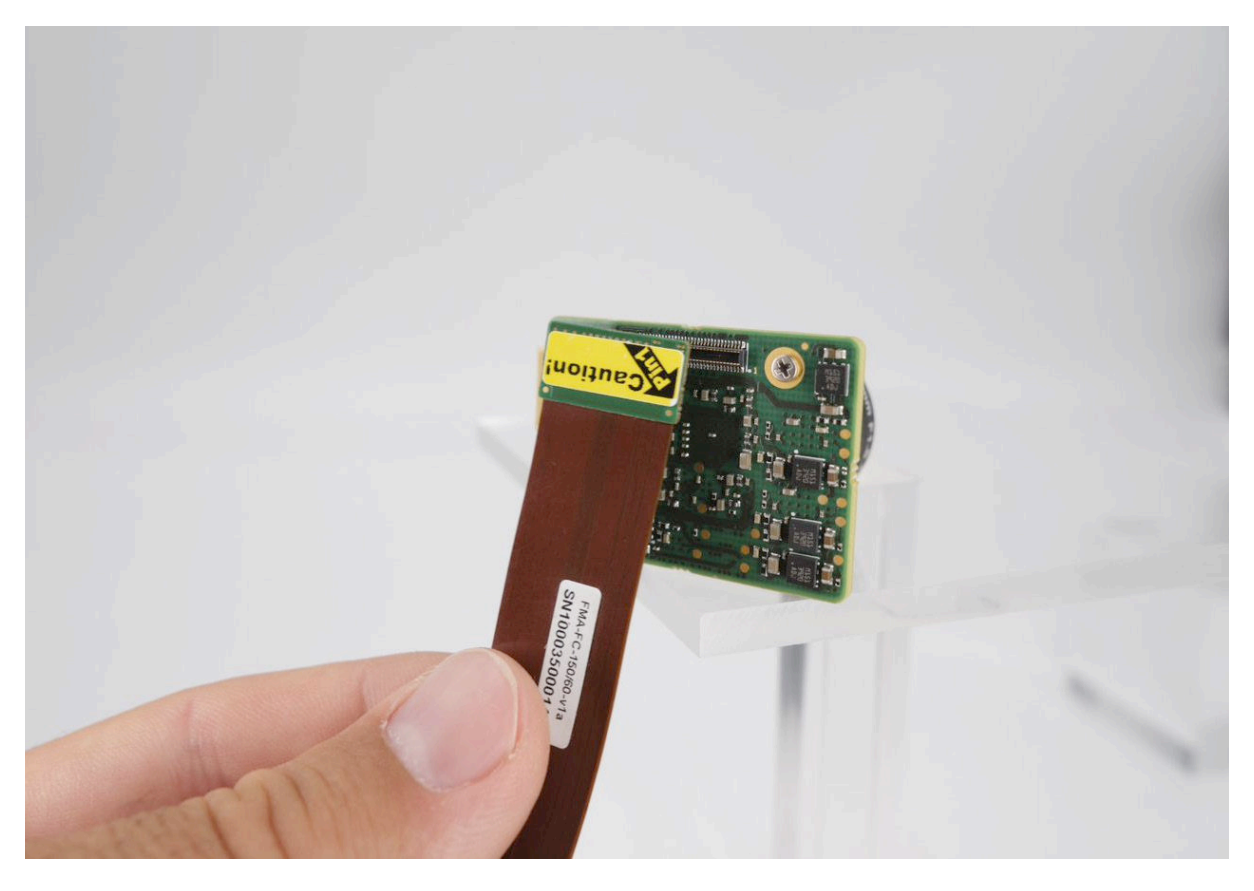

Figure 4. Example view of the pin 1 to pin 1 connection.

#### Step 3: Connect the FPA to the Processor Board.

Connect the FPA (FPA-4.A/TXA-V1B) to the processor board.

**NOTE** If configuring up a multiple camera setup, reference the FPA appendix pages to ensure the DIP switch SW1 settings are correct according to your setup.

**NOTE** For single camera use, all DIP switch SW1 settings can be left as "OFF". For your convenience, this product ships with the DIP switch switch SW1 settings to "OFF".

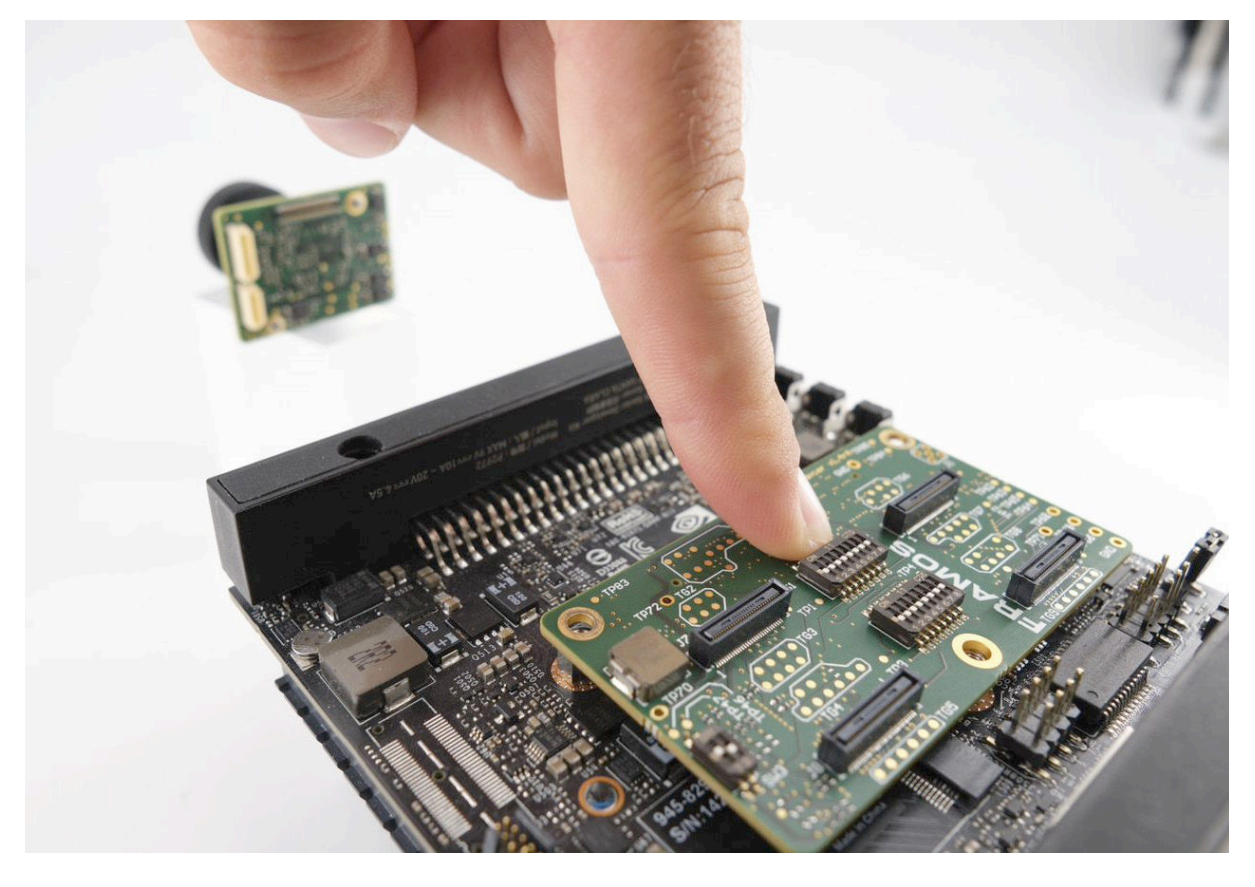

Figure 5. Example view of the FPA to processor board connection.

#### Step 4: Connect the PixelMate<sup>™</sup> to the FPA.

Connect the other side of the PixelMate<sup>™</sup> (FMA-FC-150/60-V1A) cable to the FPA (FPA-4.A/TXA-V1B) by aligning pin 1 to pin 1 as marked.

**WARNING** Connect by mating pin 1 to pin 1 as illustrated. Do not invert the pinout orientation during installation. Failure to orient the cable connection as illustrated will lead to permanent equipment damage.

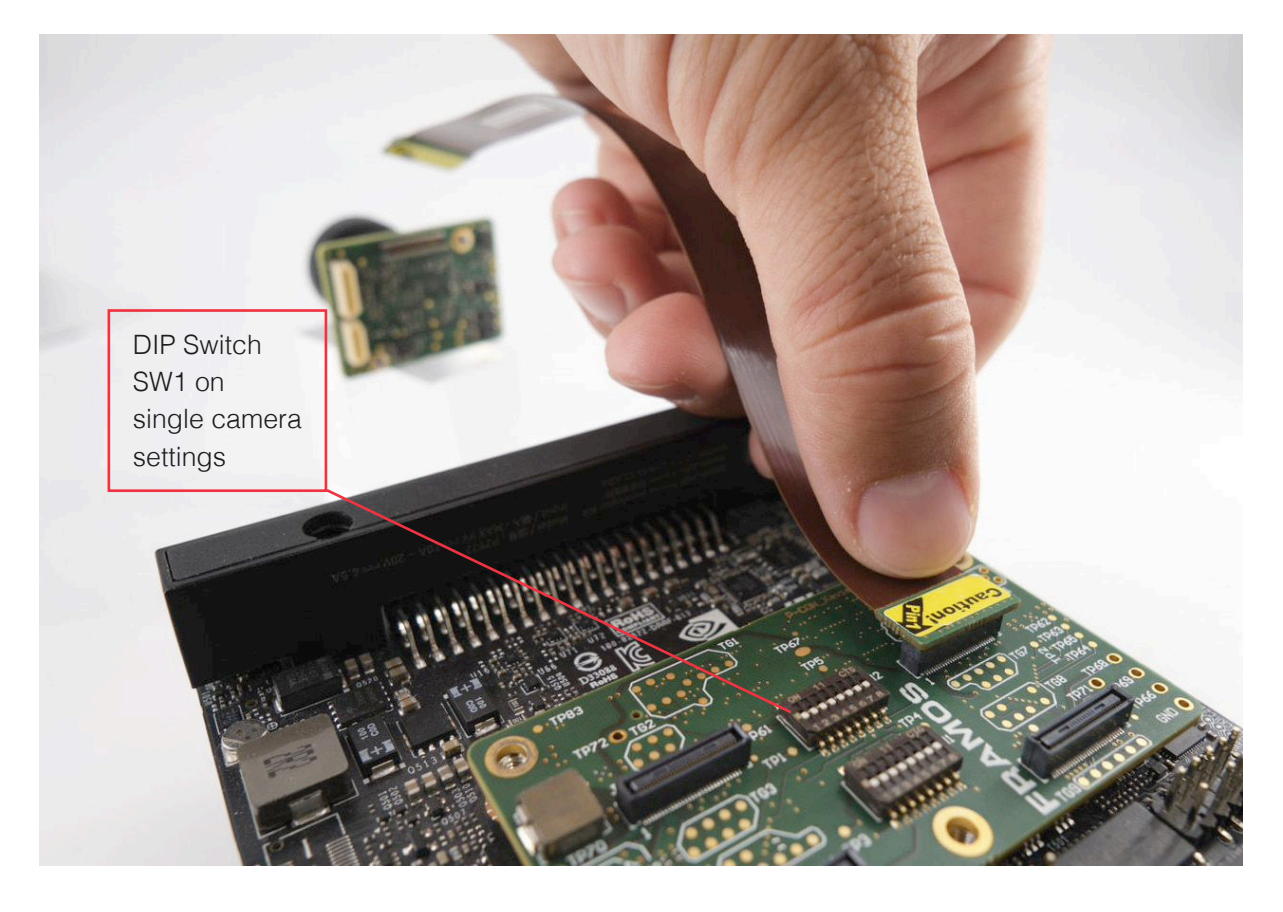

Figure 6. Example view of the pin 1 to pin 1 connection.

**NOTE** The above illustration depicts a single camera setup. Note the difference in DIP switch SW1 settings when compared against a multiple camera setup per the data in the FPA appendix pages.

#### Step 5: Prepare the Processor Board.

Prepare the processor board by completing the following:

Substep 1. Connect the unpowered processor board to the required peripheral devices including:

- Item 1 **Display:** Connect an HDMI cable for display monitor connection
- Item 2 **USB Peripherals:** Connect the HUB for input/output peripherals (keyboard, mouse) to the processor board via the USB (2.0 or 3.0) port
- Item 3 Network: (Optional) Using an RJ45 ethernet cable for remote development and updates
- Item 4 **Flashing:** Connect the USB type-C to USB A (2.0 or 3.0) cable for processor board flashing according to the instructions of the processor board manufacturer

Substep 2. Connect the power supply specified by the manufacturer of your processor board.

Substep 3. Follow the startup instructions of the processor board to power on.

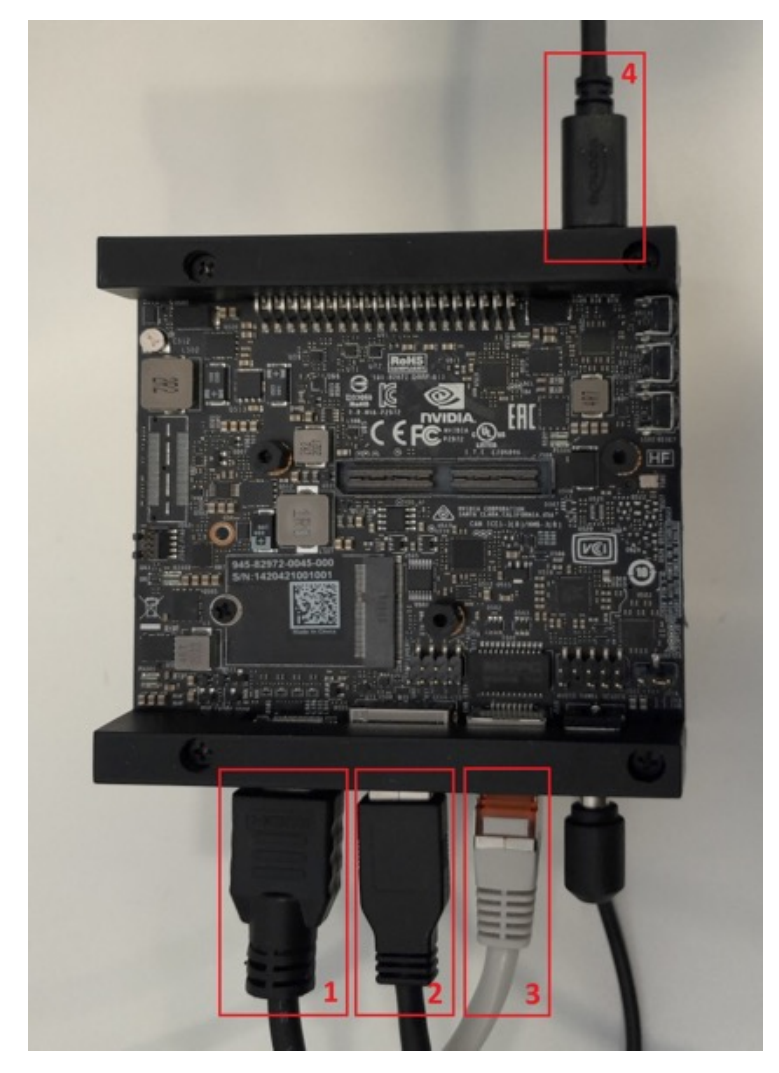

Figure 7. Example view with callouts of the processor board setup.

#### Step 6: Proceed to Driver and Software Installation.

Proceed with the Driver and Software Installation instructions described in the following chapter.

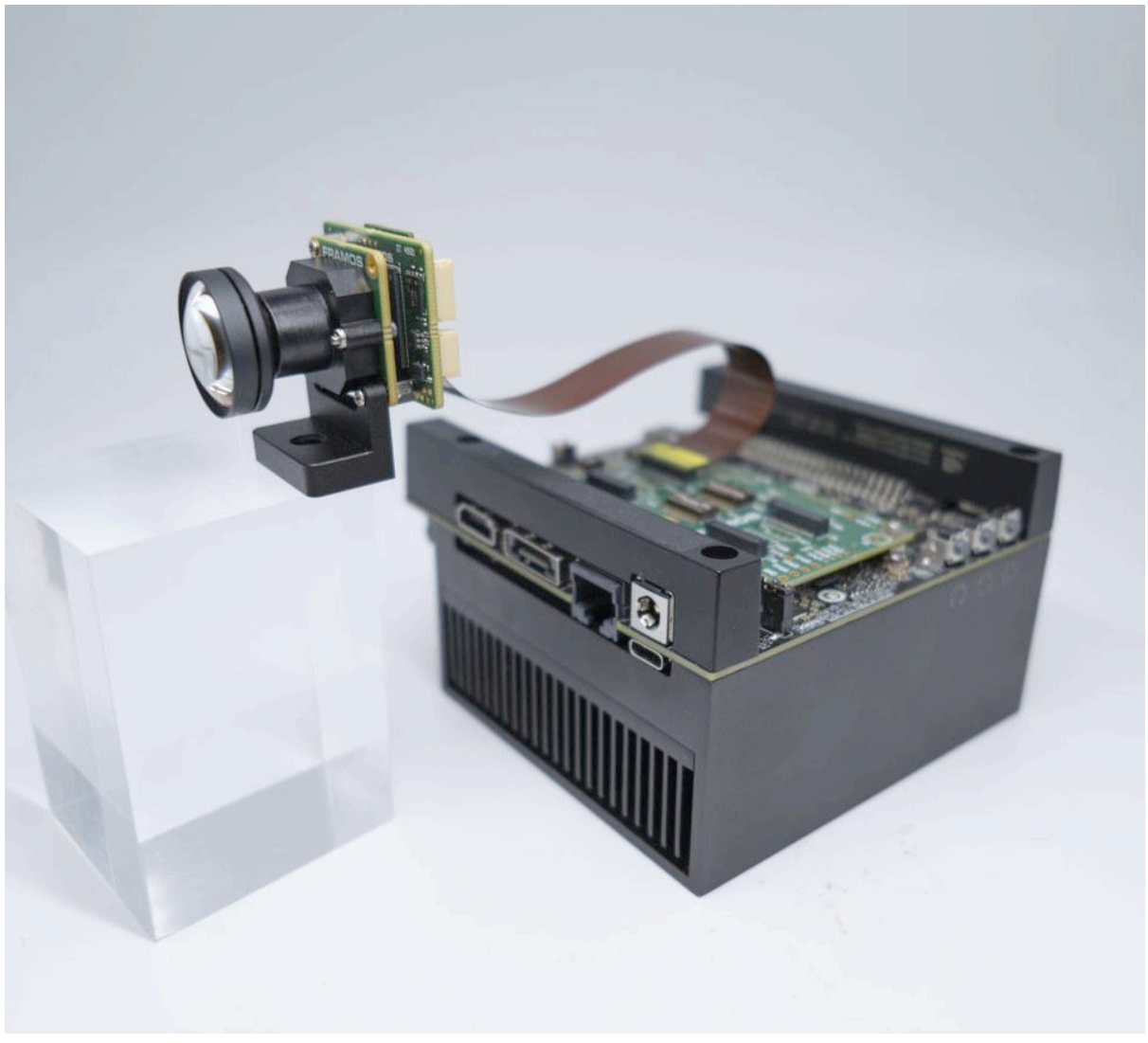

Figure 8. Completed assembly of the FSM-IMX636 Devkit.

# **DRIVER AND SOFTWARE**

The following chapter provides detailed instruction on how to install the required drivers and software once the hardware is assembled.

#### Tools

None.

#### Supplies

Additional supplies may be required and are not included in this kit:

• User Guide – "NVIDIA Jetson Family" (the latest version, FSM\_Jetson\_UserGuide\_vx.x.x.pdf)

#### Software package including:

- Sensor Driver (for the latest supported JetPack version, framos-imx636-driver-x.x.x.x\_arm64.deb)
- Common Driver (for the latest supported JetPack version, framos-common-driver\_x.x.x.arm64. deb)
- FRAMOS plugin for Metavision® Software (for the latest supported version, framos-imx636-plugin\_x.x.x.arm64.deb)
- Optional: Metavision® Software User Guide (the latest version, FSM\_OpenEB\_Software\_ UserGuide\_vx.x.x.x.pdf) to provide supporting information as applicable to your specific use case

**NOTE** Latest revisions are indicated in this procedure by placeholders 'x.x.x.x' or 'vx.x.x'. Select the latest released driver or guide at the time of download unless otherwise specified.

**NOTE** Complete all steps in 'Getting Started' before beginning the below steps. The starting state requires that the processor board and the FSM-IMX636 Development Kit are powered on and connected.

#### Step 1: Download the Required Drivers and Guides.

Visit our product documentation page at <u>www.framos.com/fsm-startup</u> to download the following documents:

• User Guide – "NVIDIA® Jetson Family" (the latest version, FSM\_Jetson\_UserGuide\_vx.x.x.pdf)

#### Software package including:

- Sensor Driver (for the latest supported JetPack version, framos-imx636-driver-x.x.x.arm64.deb)
- Metavision® Software (for the latest supported version, framos-imx636-plugin\_x.x.x.x\_arm64. deb)
- Common Driver (for latest supported JetPack version, framos-common-driver\_x.x.x.arm64.deb

**NOTE** Latest revisions are indicated in this procedure by placeholders 'x.x.x.x' or 'vx.x.x'. Select the latest released driver or guide at the time of download unless otherwise specified.

#### Step 2: Perform the Software Installation Process.

Follow the software installation steps provided in the OpenEB Software User Guide (the latest version, FSM\_OpenEB\_Software\_UserGuide\_vx.x.x.x.pdf).

#### Step 3: For Advanced Case Use:

Such as horizontal or vertical Crosslink-NX blanking, see the Software section of the appendix pages to extend the basic software installation instructions accordingly.

## APPENDIX

The following chapter provides additional supporting information on the individual components of the FSM-IMX636 Development Kit.

| Section: | FSM-IMX636 Dev Kit | July 2023    | ~F |
|----------|--------------------|--------------|----|
| Appendix | User Manual        | Version 1.0a | 25 |

NOTE This page is intentionally left blank.

The following diagram is a system overview of the FSM-IMX636 Devkit front-end assembly. Reference the individual segments as they appear in the following topics for better readability. From left to right, the FSM, FSA and FPA / Processor Board can be viewed quickly by clicking the link when this document is being read electronically.

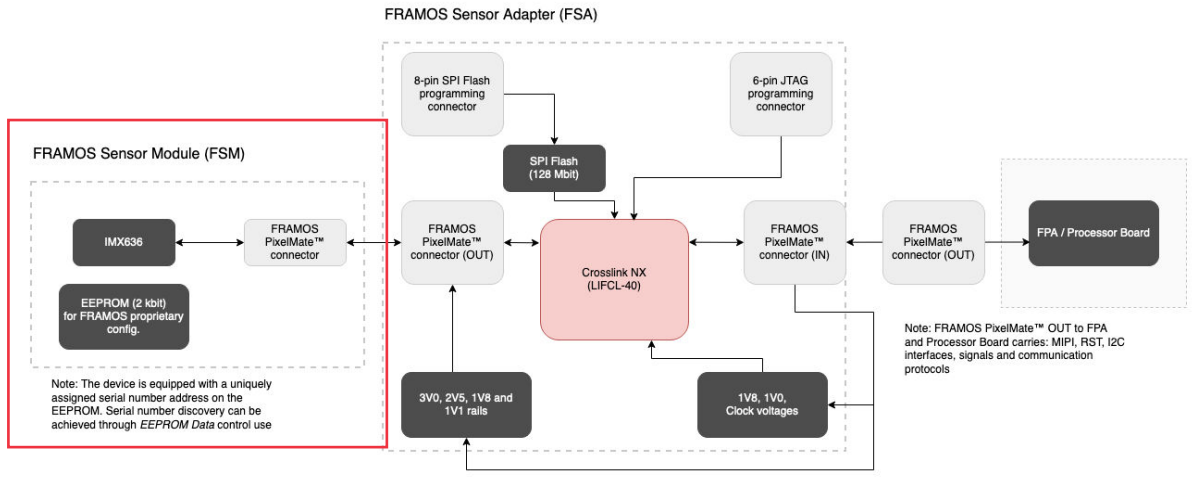

Figure 9. System block diagram.

#### System Block Diagram 1: FRAMOS Sensor Module with FSM-IMX636 (EVS)

<u>FRAMOS Sensor Module</u> segment will be covered in the FSM appendix pages and includes the EVS image sensor, EEPROM, and EVT data blanking details.

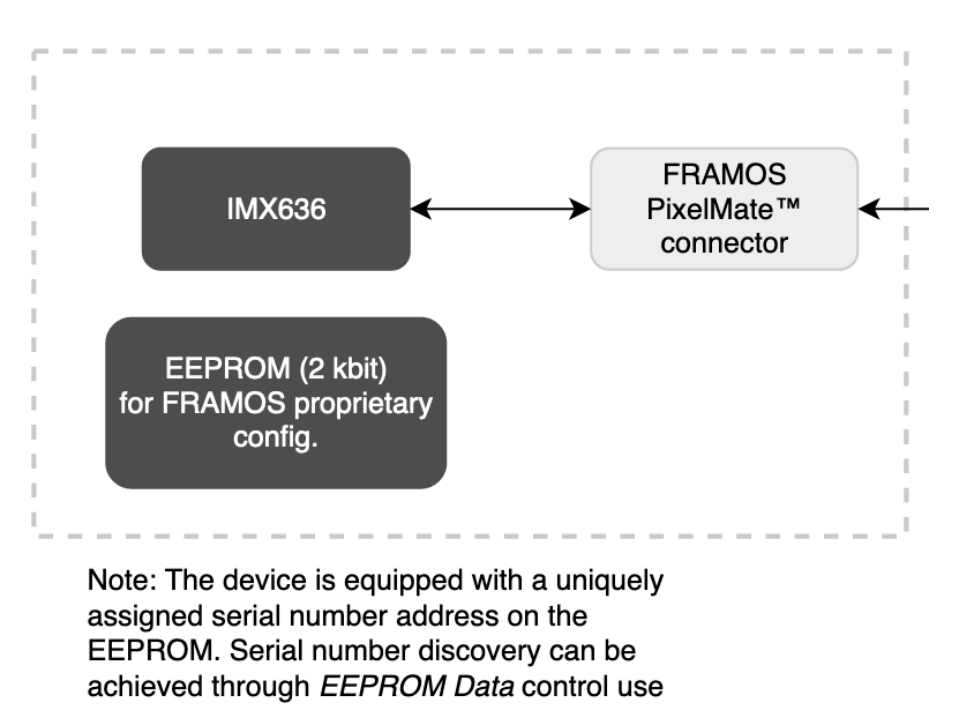

#### FRAMOS Sensor Module (FSM)

Figure 10. FSM view of the System Block Diagram.

#### System Block Diagram

The following diagram is a system overview of the FSM-IMX636 Devkit front-end assembly. Reference the individual segments as they appear in the following topics for better readability. From left to right, the FSM, FSA and FPA / Processor Board can be viewed quickly by clicking the link when this document is being read electronically.

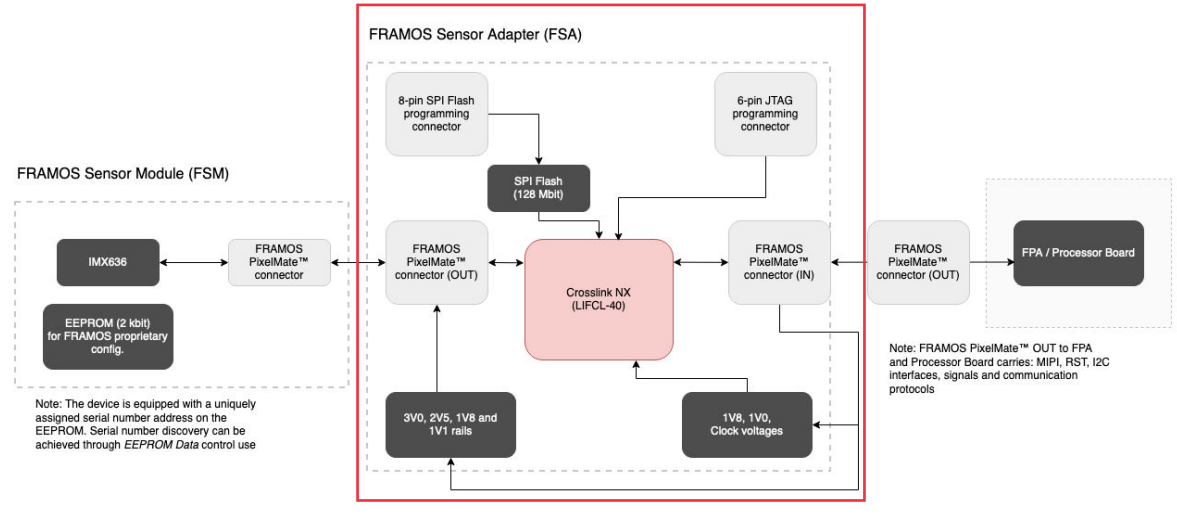

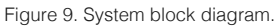

#### System Block Diagram 1: FRAMOS Sensor Adapter with Crosslink NX (FPGA)

<u>The Crosslink NX</u> segment will be covered in the FSA appendix pages and includes the firmware details, power, clocking, and MIPI variable-to-fixed frame conversion.

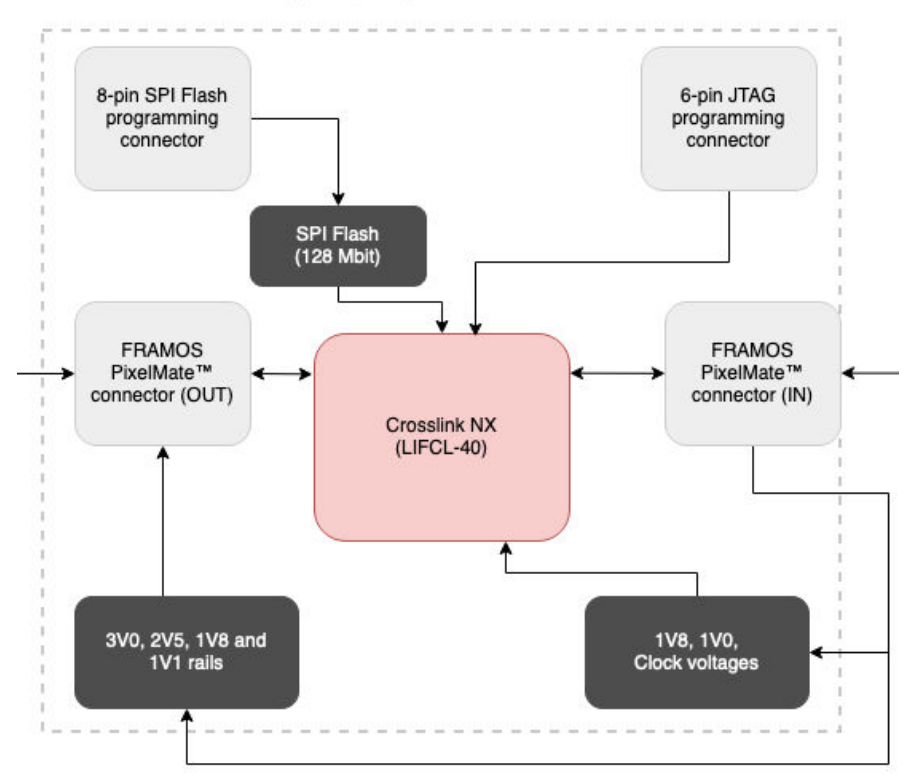

#### FRAMOS Sensor Adapter (FSA)

Figure 11. FSA view of the System Block Diagram.

#### System Block Diagram

The following diagram is a system overview of the FSM-IMX636 Devkit front-end assembly. Reference the individual segments as they appear in the following topics for better readability. From left to right, the FSM, FSA and FPA / Processor Board can be viewed quickly by clicking the link when this document is being read electronically.

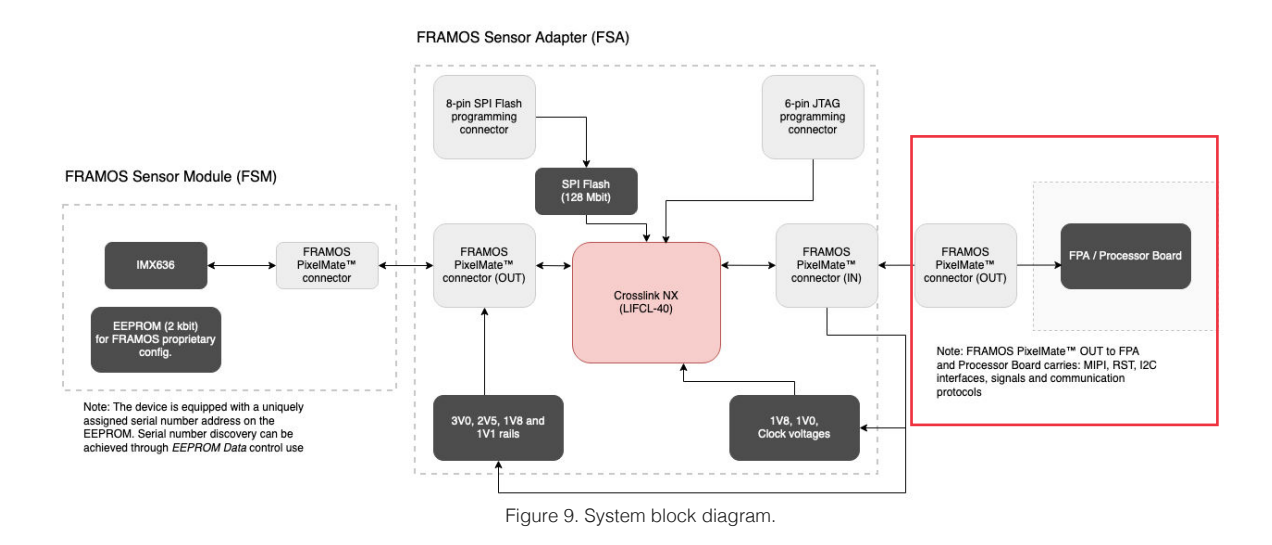

#### System Block Diagram 1: FRAMOS Processor Adapter, MIPI, RST, I2C comms.

<u>The FRAMOS Processor Adapter (FPA)</u> segment will be covered in the FPA appendix pages and includes the multi-camera synchronization details.

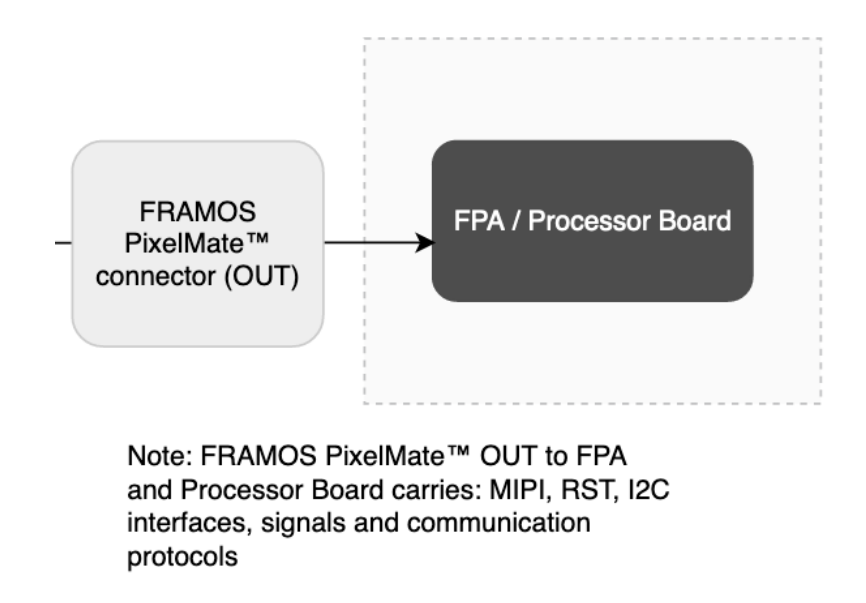

Figure 12. FPA view of the System Block Diagram.

#### FRAMOS Sensor Module (FSM)

The FRAMOS Sensor Module (FSM) incorporates the IMX636-AAMR-C image sensor and an Electrically Erasable Programmable Read-Only Memory (EEPROM) that stores a unique serial number for camera identification. Additionally, the EEPROM can accommodate an extra 2 Kb Inter-Integrated Circuit (I2C) configuration if required.

The image sensor supports SLAMODE, EXTTRIG, and SYNC (XVS). Additionally, the image sensor follows the MIPI standard and utilizes 2 MIPI lanes, which can transfer data at a maximum rate of 1.5 Gbps per lane. The FRAMOS Sensor Module is connected to the FRAMOS Sensor Adapter through a standard 60-pin PixelMate<sup>™</sup> connector, and it is shipped pre-connected to the FSA at J1 (as indicated below).

For more information on the regular operation of the FSM, please refer to the FRAMOS Sensor Module Ecosystem User Manual. The following information pertains to the IMX636 Development Kit.

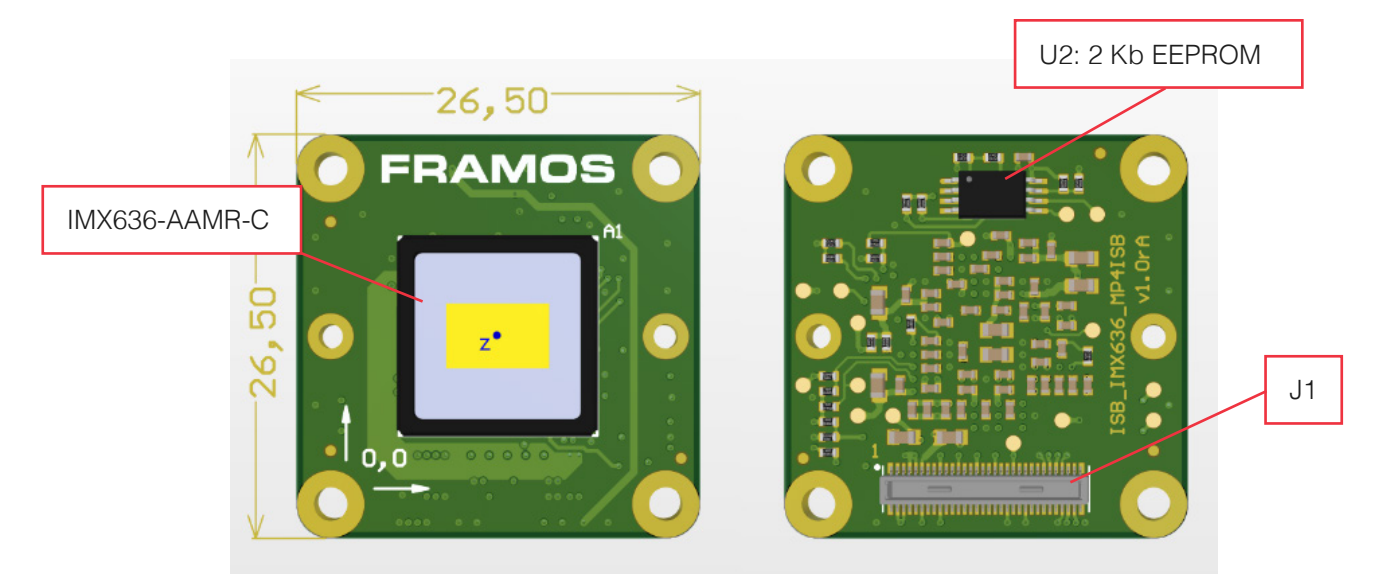

Figure 13. Model view: Framos Sensor Module (FSM) of the FSM-IMX636 Devkit.

**NOTE** U2: an EEPROM with an additional 2 Kb I2C storage capacity, and a unique serial number to identify the EVS sensor module.

**NOTE** J2: 60 pin interconnect interfacing with the FSA. Data is routed from here to the FSA for event signal processing.

The Sony IMX636 event-based vision sensor (EVS) is an image sensor that captures changes in light intensity for each pixel separately. It transmits MIPI CSI-2 frames with a variable line length, depending on the scene movements. Information is only transmitted when there is a change in light intensity. As a result, the frame can have a variable number of lines, which requires conversion to a fixed size frame.

The image sensor is configured to transmit over two MIPI lanes, each with a speed of 1500 Mbps.

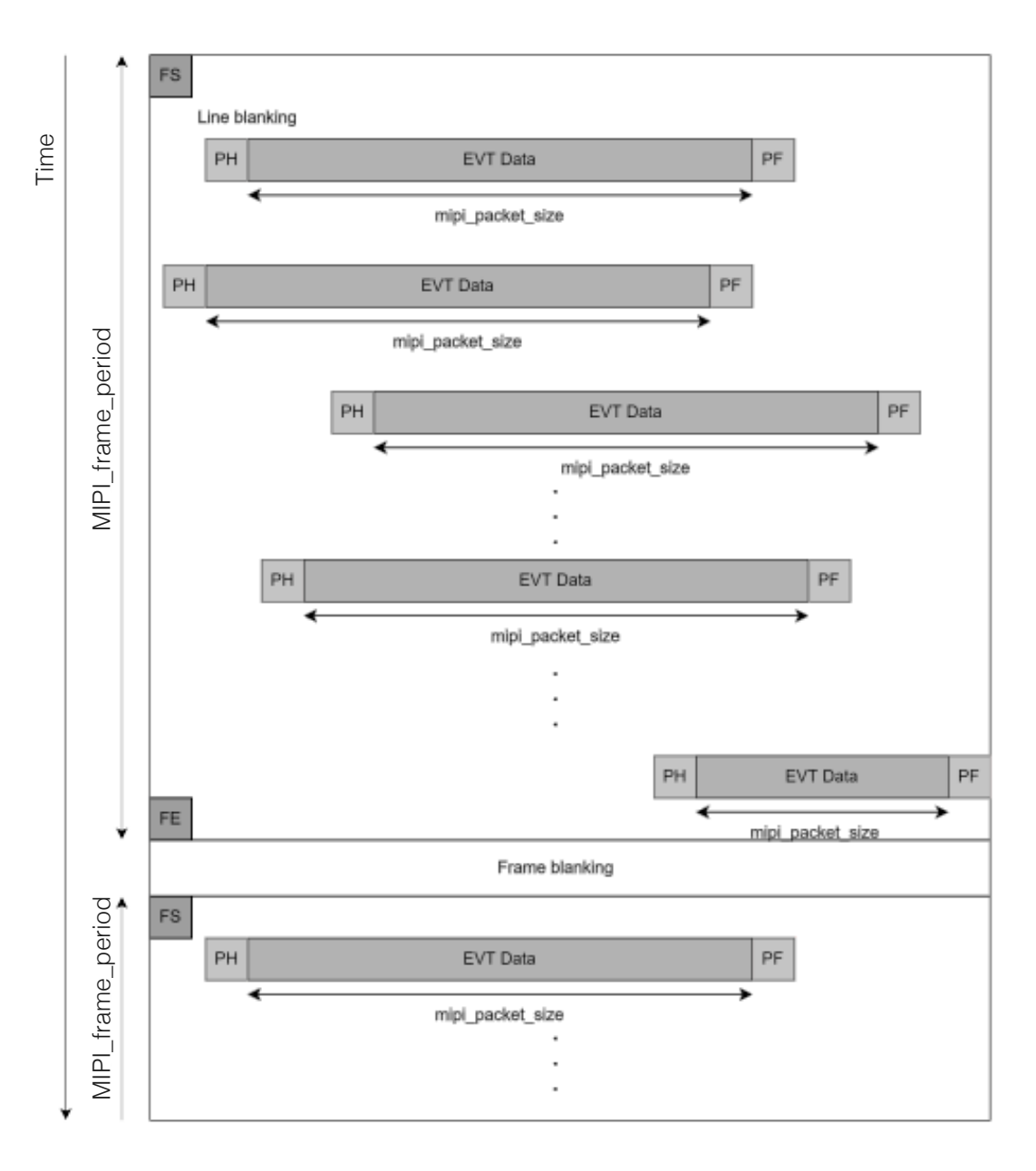

An example of the image sensor transmission is shown in the images below:

Figure 14. Mechanical drawing: FRAMOS Sensor Module (FSM) of the FSM-IMX636 Devkit

#### FSM Mechanical Drawing

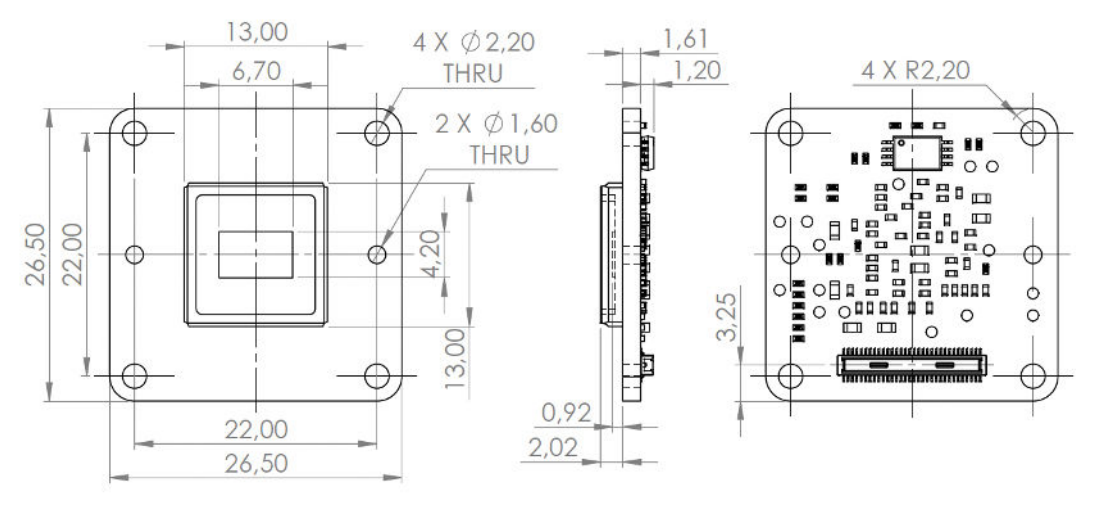

Figure 15. Mechanical drawing: FRAMOS Sensor Module (FSM) of the FSM-IMX636 Devkit

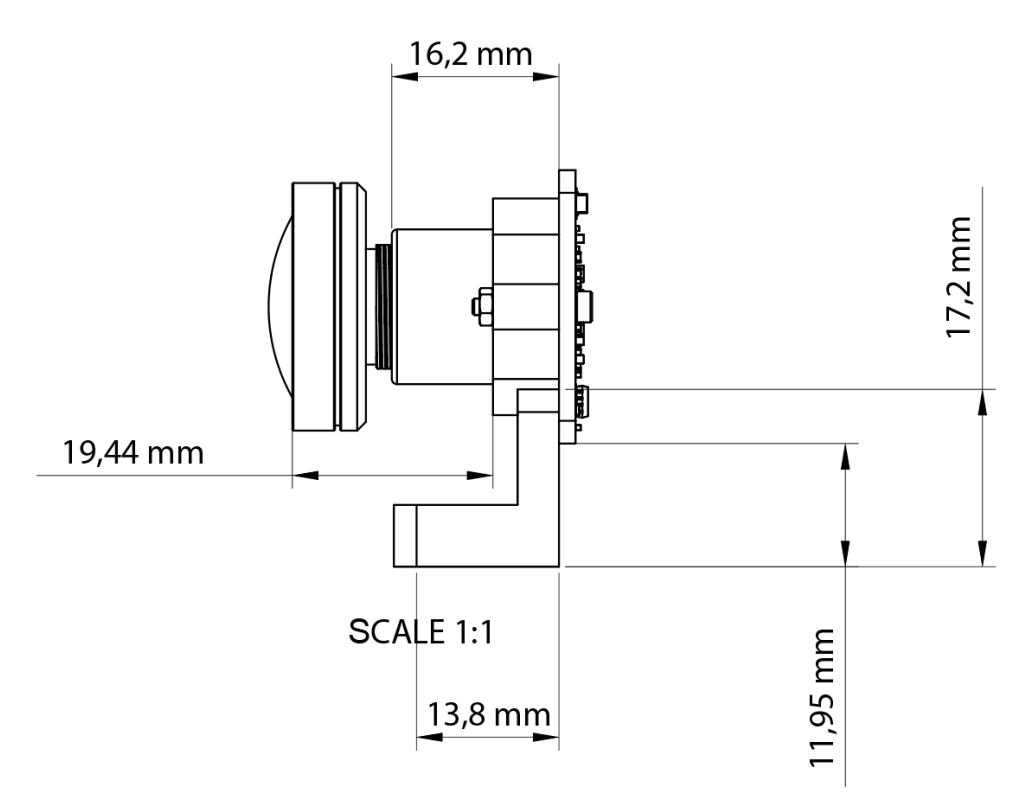

Figure 16. Mechanical drawing: FRAMOS Sensor Module (FSM) of the FSM-IMX636 Devkit

#### **FSM Specifications**

For specifications, view the FRAMOS FSM-IMX636 Development Kit Factsheet and Datasheet.

#### FRAMOS Sensor Adapter (FSA) Overview

The FSA is based on the Crosslink-NX FPGA chip and provides four LDO power supplies with a configurable sequence for the image sensor (3V, 2V5, 1V8, 1V1) and the Crosslink-NX (1V8, 1V).

An onboard oscillator generates a 20 MHz clock, which is connected to the Crosslink-NX. The Crosslink-NX generates the image sensor INCK clock, which is connected to the output PixelMate<sup>™</sup> connector. On the output of the PixelMate<sup>™</sup> from the FSA, four MIPI data lanes are available (though only two are actively used).

The FSA includes 2x128 Mbit DRAM and 128 Mbit SPI flash for the bitstream. Flashing can be performed through the SPI programming connector or directly to the Crosslink-NX SRAM using JTAG. The current FPGA design for the FSM-IMX636 Devkit does not *actively* use DRAM chips.

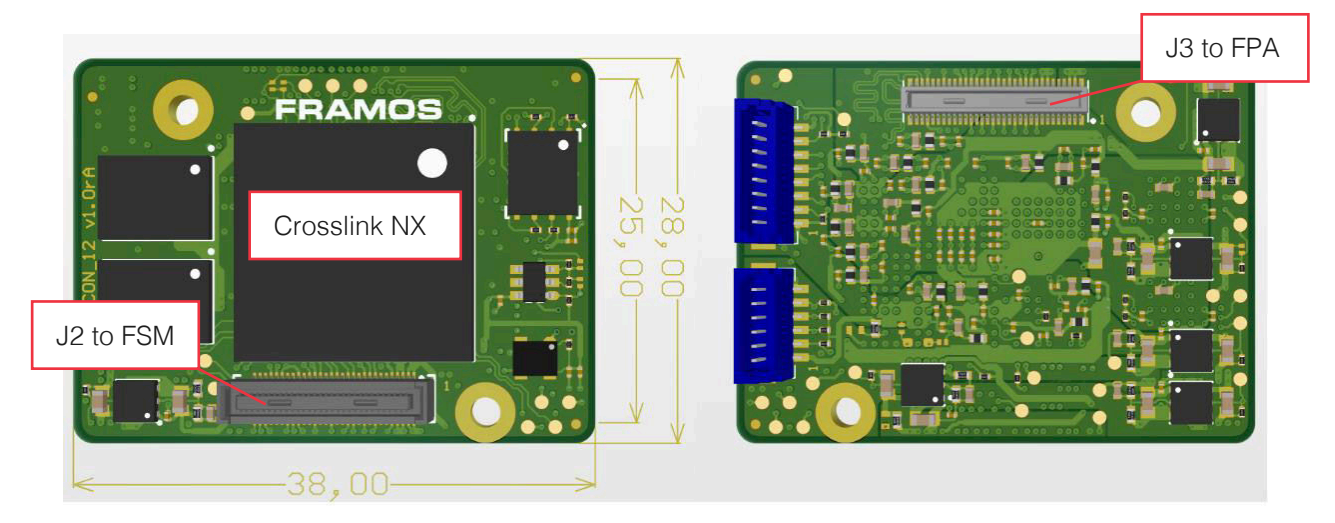

Figure 17. Front and rear view of the design changes to the FSA for FSM-IMX636 Devkit

**NOTE** The current FPGA design for the FSM-IMX636 Devkit does not actively use the available DRAM chips. The DRAM chips are available for future possible use and can be implemented in your application.

**NOTE** J3: 60 pin PixelMate<sup>™</sup> interconnect interfacing with the FPA. Data exchange routes outwards from here via MIPI TX fixed frame blanking. Data is sent to the processing board for rendering.

#### FRAMOS Sensor Adapter (FSA) Power Consumption

Power consumption was measured during initial testing with maximum possible events. The results are shown in the table below:

| Device Schema Under Test (**Initial Testing) | Power consumption [mW] |
|----------------------------------------------|------------------------|
| FPA-4.A/TXA +FSA-FT27/A-001 + FSM-IMX636E    | 527,7                  |

#### FRAMOS Sensor Adapter (FSA) Functionality

The FSA adjusts power supplies, power-up sequence, clock, and control signals for the image sensor to work in application conditions as described in the official Sony sensor datasheet. However, its primary function is to bridge the MIPI CSI-2 to MIPI CSI-2 interface with additional variable frame to fixed frame processing.

The FSA features an internal oscillator that generates a clock, voltage regulators, an 8-pin header connector, a 6-pin header connector, flash memory, two DRAMs, and a Lattice Crosslink-NX FPGA chip. The board includes two groups of voltage regulators, one for generating power supplies for the Crosslink-NX and the other for generating analog, interface, and digital power supplies specified for the specific image sensor. The sequence is controlled within the Crosslink-NX logic.

The FSA relies on the FPA power supplies to generate the necessary power rails, clock, and control signals for the Crosslink-NX and FSM.

To boot the Crosslink-NX from flash memory, the bit file must be flashed to the flash memory via a Lattice Radiant Programmer. Flash programming is available with an external HW programmer through the FSA 8-pin header or over the EE\_\* pins on a 60-pin PixelMate connector.

The Crosslink-NX can be programmed over the JTAG interface with a Lattice Radiant Programmer. JTAG programming is available with an external HW programmer through the FSA 6-pin header.

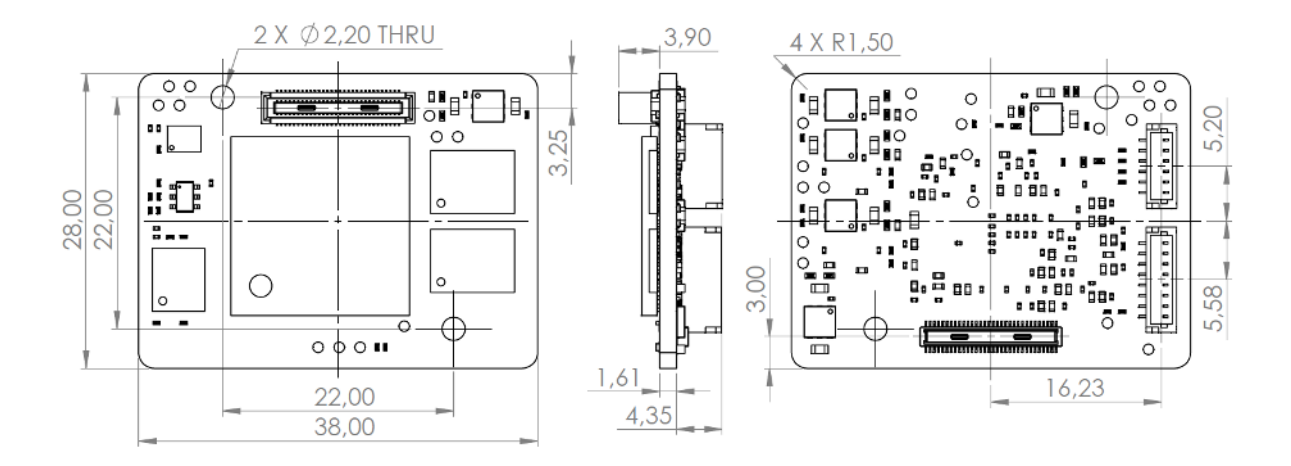

#### FRAMOS Sensor Adapter (FSA) Mechanical Drawing

Figure 18. Mechanical drawing: Framos Sensor Adapter (FSA) location in the FSM-IMX636 Devkit

Reference the below pinouts for your case use:

| J3 Pin | Pin Description | J3 Pin | Pin Description |
|--------|-----------------|--------|-----------------|
| Pin1   | 3V8_VDD         | Pin16  | RST_1           |
| Pin2   | 1V8_VDD         | Pin17  | EE_MISO         |
| Pin3   | 3V8_VDD         | Pin18  | SPI_MISO        |
| Pin4   | 1V8_VDD         | Pin19  | XMASTER0        |
| Pin5   | NC              | Pin20  | EE_MOSI         |
| Pin6   | NC              | Pin21  | I2C_0 (SPI_SCK) |
| Pin7   | NC              | Pin22  | I2C_1_SCL       |
| Pin8   | NC              | Pin23  | SPI_CS          |
| Pin9   | NC              | Pin24  | SYS_PW_EN       |
| Pin10  | NC              | Pin25  | GPIO1(XVS0)     |
| Pin11  | GND             | Pin26  | EE SCK          |
| Pin12  | GND             | Pin27  | I2C (SPI_MOSI)  |
| Pin13  | GND             | Pin28  | I2C_1_SDA       |
| Pin14  | GND             | Pin29  | GPIO2(XHS0)     |
| Pin15  | RST_0           | Pin30  | EE_SS           |

**NOTE** Pin 31 to Pin 60 are described in a table on the following page.

Reference the below pinouts for your case use:

| J3 Pin | Pin Description | J3 Pin | Pin Description |
|--------|-----------------|--------|-----------------|
| Pin31  | XTRIG0          | Pin46  | D_DATA_3_P      |
| Pin32  | GPIO11          | Pin47  | NC              |
| Pin33  | PW_EN           | Pin48  | D_DATA_3_N      |
| Pin34  | PROGRAMn        | Pin49  | GND             |
| Pin35  | GPIO6           | Pin50  | GND             |
| Pin36  | GPIO7           | Pin51  | D_DATA_0_N      |
| Pin37  | GND             | Pin52  | D_DATA_1_N      |
| Pin38  | GND             | Pin53  | D_DATA_0_P      |
| Pin39  | MCLK_0          | Pin54  | D_DATA_1_P      |
| Pin40  | MCLK2           | Pin55  | GND             |
| Pin41  | MCLK_1          | Pin56  | GND             |
| Pin42  | MCLK3           | Pin57  | D_DATA_2_P      |
| Pin43  | GND             | Pin58  | D_CLK_0_P       |
| Pin44  | GND             | Pin59  | D_DATA_2_N      |
| Pin45  | NC              | Pin60  | D_CLK_0_N       |

**NOTE** Pin 1 to Pin 30 are described in a table on the previous page.

#### FRAMOS Sensor Adapter (FSA) Test Points

Reference the below pinouts for your case use:

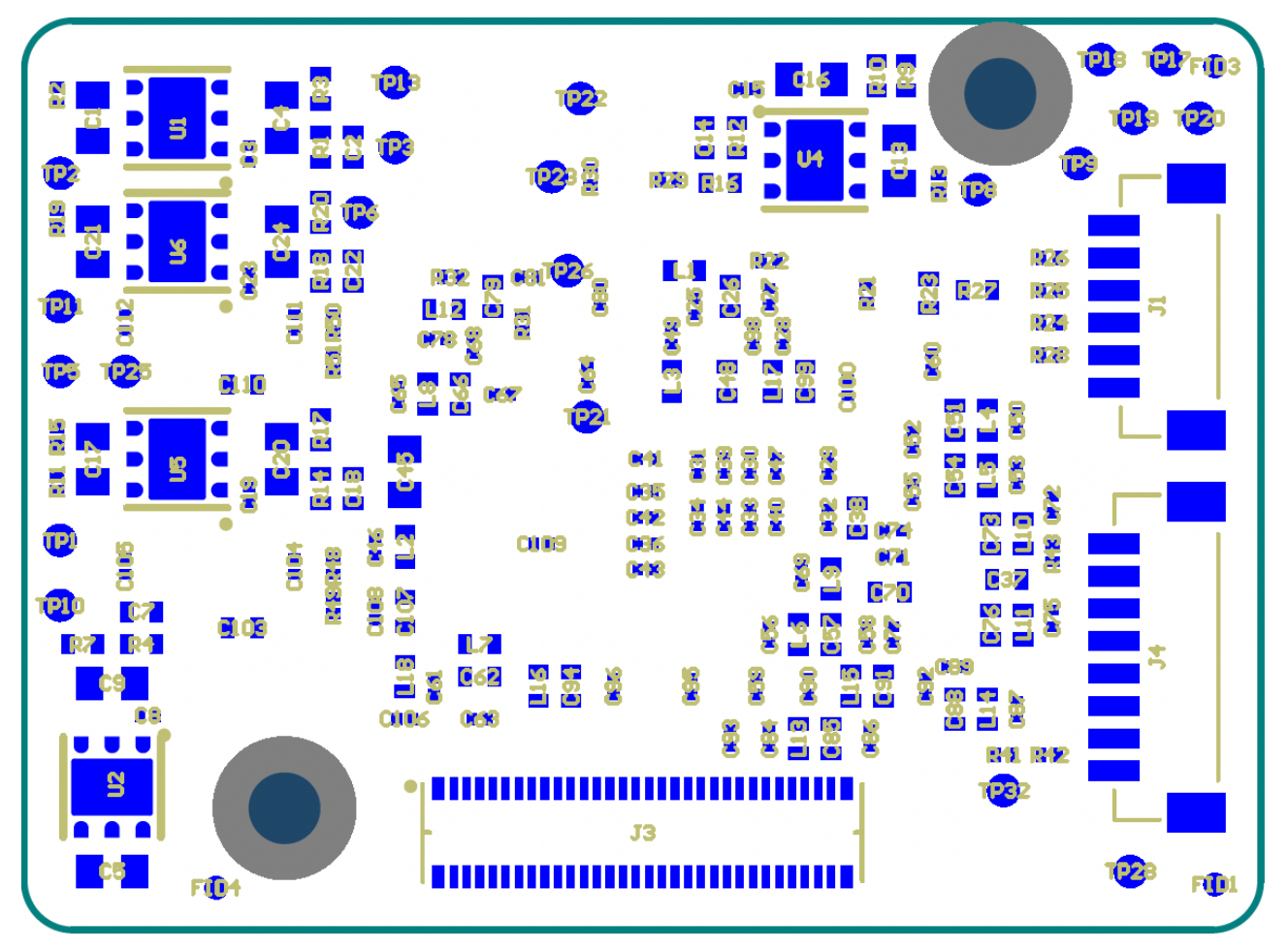

Figure 19. Schematic view of the FSM-IMX636 Devkit FSA rear.

| Test Point | Description |
|------------|-------------|
| TP1        | PW EN       |
| TP2        | PW EN1      |
| TP3        | V_ANA       |
| TP4        | GND         |
| TP5        | PW EN2      |
| TP6        | V_ANA-1     |
| TP7        | GND         |
| TP8        | PW EN3      |
| TP9        | V_DIG       |
| TP10       | 3V8_VDD     |

| Test Point | Description |
|------------|-------------|
| TP11       | PW EN4      |
| TP12       | V_IF        |
| TP13       | 1V8_VDD     |
| TP14       | GP1         |
| TP15       | GP2         |
| TP16       | GP3         |
| TP17       | GP4         |
| TP18       | GP5         |
| TP19       | GP6         |
| TP20       | GND         |

| Test Point | Description     |
|------------|-----------------|
| TP21       | IS_RST_0        |
| TP22       | IS_GPIO1(XVS0)  |
| TP23       | IS_MCLK         |
| TP24       | IS_GPIO2(XHS0)  |
| TP25       | GND             |
| TP26       | MCLK_0          |
| TP27       | IS_GPIO3(XTRIG) |
| TP28       | GND             |
| TP29       | GPIO1(XVS0)     |
| TP30       | GPIO2(XHS0)     |
| TP31       | GPIO3(XTRIG0)   |

| Section: | FSM-IMX636 Dev Kit | July 2023    | $\sim$ |
|----------|--------------------|--------------|--------|
| Appendix | User Manual        | Version 1.0a | 37     |

#### Connectors: PixelMate™

For more information on the PixelMate<sup>™</sup> connector included in this kit, view the <u>FRAMOS Sensor Module</u> <u>Ecosystem User Manual</u>

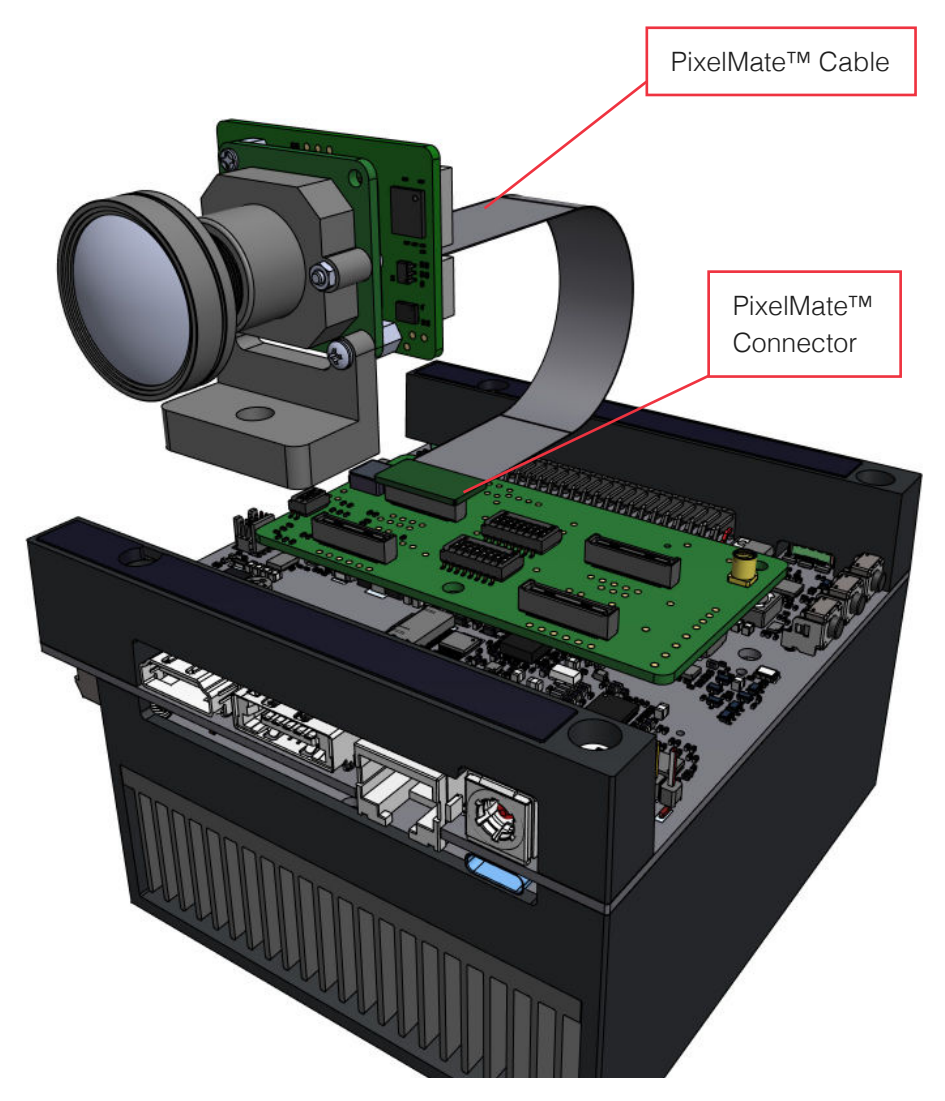

Figure 20. Assembled model view of the FSM-IMX636 Development Kit.

| Section: | FSM-IMX636 Dev Kit | July 2023    | ~~ |
|----------|--------------------|--------------|----|
| Appendix | User Manual        | Version 1.0a | 38 |

#### FRAMOS Processor Adapter (FPA)

For more information on the FPA, view the FRAMOS Sensor Module Ecosystem User Manual

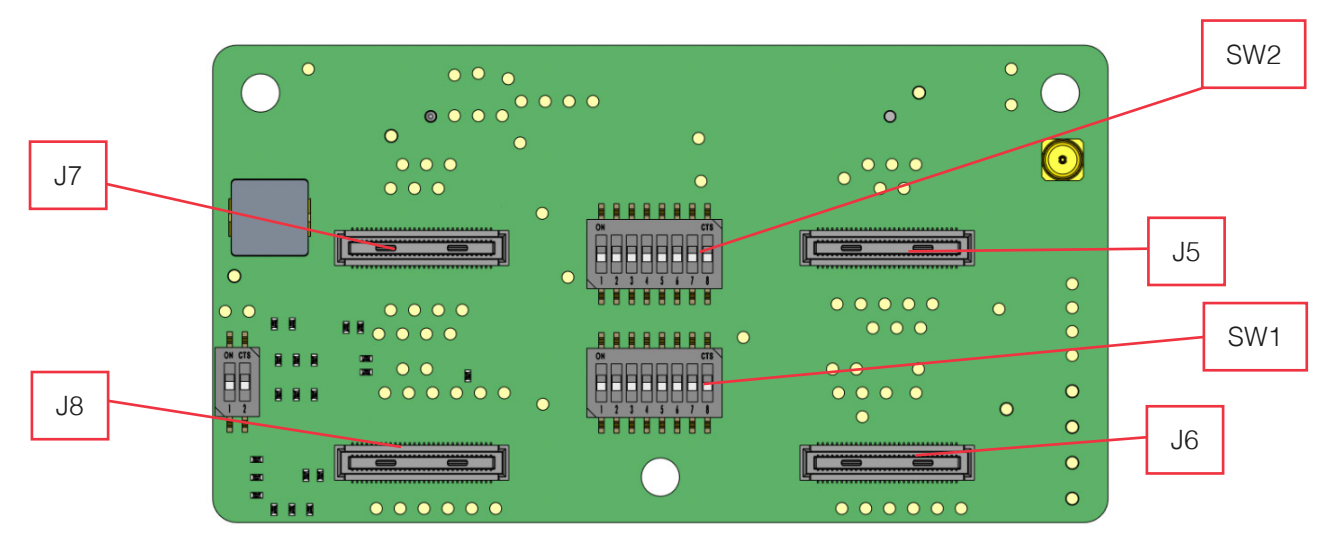

Figure 21. Model view: Front profile of the FRAMOS FPA.

Each of the callouts J7, J8, J5 and J6 are 1 of 4 available Ports on the FPA, each providing 4-Lane CSI-2 that connects to the FSM-IMX636 Devkit through a PixelMate<sup>™</sup> connection. Pin 1 must be matched to Pin 1 when connecting.

**NOTE** SW1 and SW2: Will be described further on the next page.

**CAUTION** Direct connection of an FSM to the FPA, or wrong cable orientation, will lead to permanent device damage. Using the provided PixelMate<sup>™</sup> flex cable (FMA-FC-150/60-v1a) between the FSA and the FPA is mandatory.

For multiple camera setups, verify the provided FPA (FPA-4.A/TXA-v1a) has the correct DIP switch settings as illustrated below. For more information on the configuration switches, view the <u>FRAMOS</u> <u>Sensor Module Ecosystem User Manual</u>

**NOTE** This step is required when running multiple camera setups. For single camera setups, this step can be skipped.

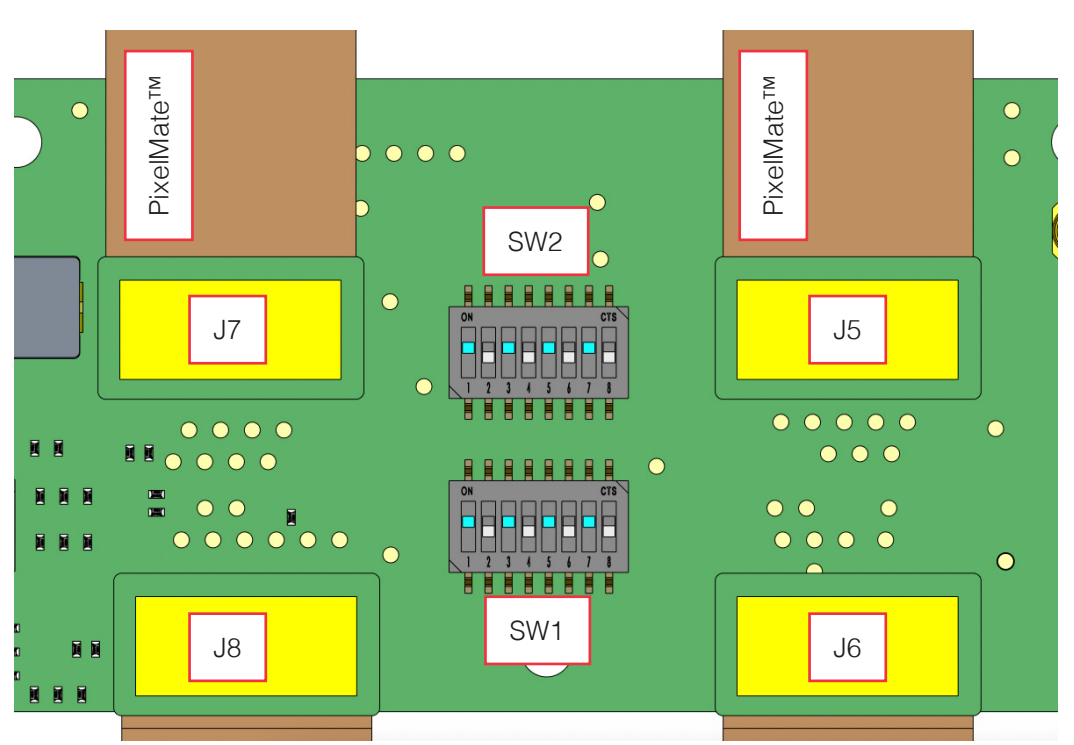

Figure 22. Front view (cutt-off) of the correct DIP switch settings on the FPA SW1.

| DIP SW | Value (DEFAULT) | Value (Multi-Cam) | Additional Notes  |
|--------|-----------------|-------------------|-------------------|
| 1      | 0 (OFF)         | 1 (ON)            | Illustrated blue  |
| 2      | 0 (OFF)         | 0 (OFF)           | Illustrated white |
| 3      | 0 (OFF)         | 1 (ON)            | Illustrated blue  |
| 4      | 0 (OFF)         | 0 (OFF)           | Illustrated white |
| 5      | 0 (OFF)         | 1 (ON)            | Illustrated blue  |
| 6      | 0 (OFF)         | 0 (OFF)           | Illustrated white |
| 7      | 0 (OFF)         | 1 (ON)            | Illustrated blue  |
| 8      | 0 (OFF)         | 0 (OFF)           | Illustrated white |

#### FRAMOS Processor Adapter: Multiple Camera Setup (SW1)

DIP switches SW1 and SW2 are mainly for interconnecting FSA triggering signals (XVS, XHS and XTRIG).

DIP switch SW1 is designated to interconnect XVS/XHS pins. If running a multiple camera setup, configure SW1 in accordance with the table values on the previous page. If running a single camera setup, SW1 values can be configured to OFF.

|                  |   | SW1       |         |      |
|------------------|---|-----------|---------|------|
| CAM3 GPIO1(XVS0) | 1 |           | 16 XVS0 |      |
| CAM3 GPIO2(XHS0) | 2 |           | 15      |      |
| CAM2 GPIO1(XVS0) | 3 |           | 14      |      |
| CAM2_GPIO2(XHS0) | 4 |           | 13      |      |
| CAM0 GPIO1(XVS0) | 5 |           | 12      |      |
| CAM0 GPIO2(XHS0) | 6 |           | 11      |      |
| CAM1 GPIO1(XVS0) | 7 |           | 10      |      |
| CAM1 GPIO2(XHS0) | 8 |           | 9       | XHS0 |
|                  |   |           |         |      |
|                  |   | 218-8LPST | RF      |      |

Figure 23. Schematic of FPA SW1.

#### FRAMOS Processor Adapter: Multiple Camera Setup (SW2)

SW2 is designated to interconnect XTRIG pins and aggregate CAM2\_MCLK04(MCLK2) and GPIO25\_VDD\_SYS\_EN(SYS\_PW\_EN) from the FPA in parallel to all FSA connectors. By default, all positions should be OFF.

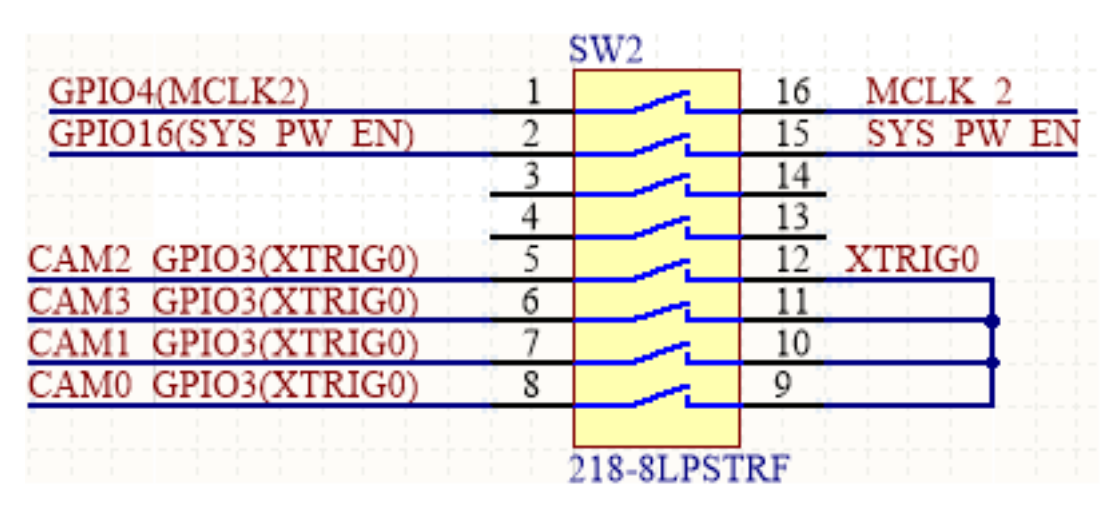

Figure 24. Schematic of FPA SW2.

#### FRAMOS Processor Adapter: Multiple Camera Setup

This section explains the multi-sensor synchronization function in the event of connecting multiple EVS cameras to the FPA through one of the four available PixelMate<sup>™</sup> connectors (J7, J8, J5, or J6). Multi-sensor functionality can be achieved by aligning the intervals of internal timestamp counts, enabling the achievement of the same timestamp values by aligning count start timings.

The external trigger function can be used to create a synchronized system with the external trigger timing as the reference. To operate the multi-sensor synchronization function, use the three functions related to multi-sensor synchronization:

#### SYNC I/O to Count Interval Synchronization

To achieve consistent internal timestamp count intervals, use the SYNC I/O pin to share the 1 µs period clock signal for counting timestamps with the host or multiple sensors. If multiple sensors perform count operations using their respective internally generated clocks without sharing the timestamp clock, their operation may be affected by the variance of each clock generation circuit.

This variation can accumulate and result in timestamp deviation, particularly when operated for long durations.

#### **EXTTRIG to Count Value Synchronization**

Synchronize the internal count values of multiple sensors by simultaneously inputting the trigger signal used for synchronization to the EXTTRIG pins.

#### I2CADDR In. to Allow Sensor Independant Control

Set the registers of sensors connected to the same I2C bus individually by choosing the I2C slave address using the I2CADDR pin.

**NOTE** Application circuits and system block diagrams are described in the following pages.

**CAUTION** When using multiple EVS cameras, it is important to set your NVIDIA® processor board to MAXN. Monitoring system temperature for signs of overheating when running multiple EVS cameras.

#### FRAMOS Processor Adapter: Multiple Camera Setup System Block Diagram (1)

The below diagram illustrates the synchronization schema using EXTTRIG as the trigger signal and the HOST as Master. To implement this, configure all sensors to timestamp count clock slave operation. Apply a 1 microsecond clock from the Host to the SYNC pins to ensure consistent timestamp intervals. Set each sensor to operate as a timestamp count clock slave, then initiate the Host's 1 microsecond clock operation to ensure consistent timestamp values.

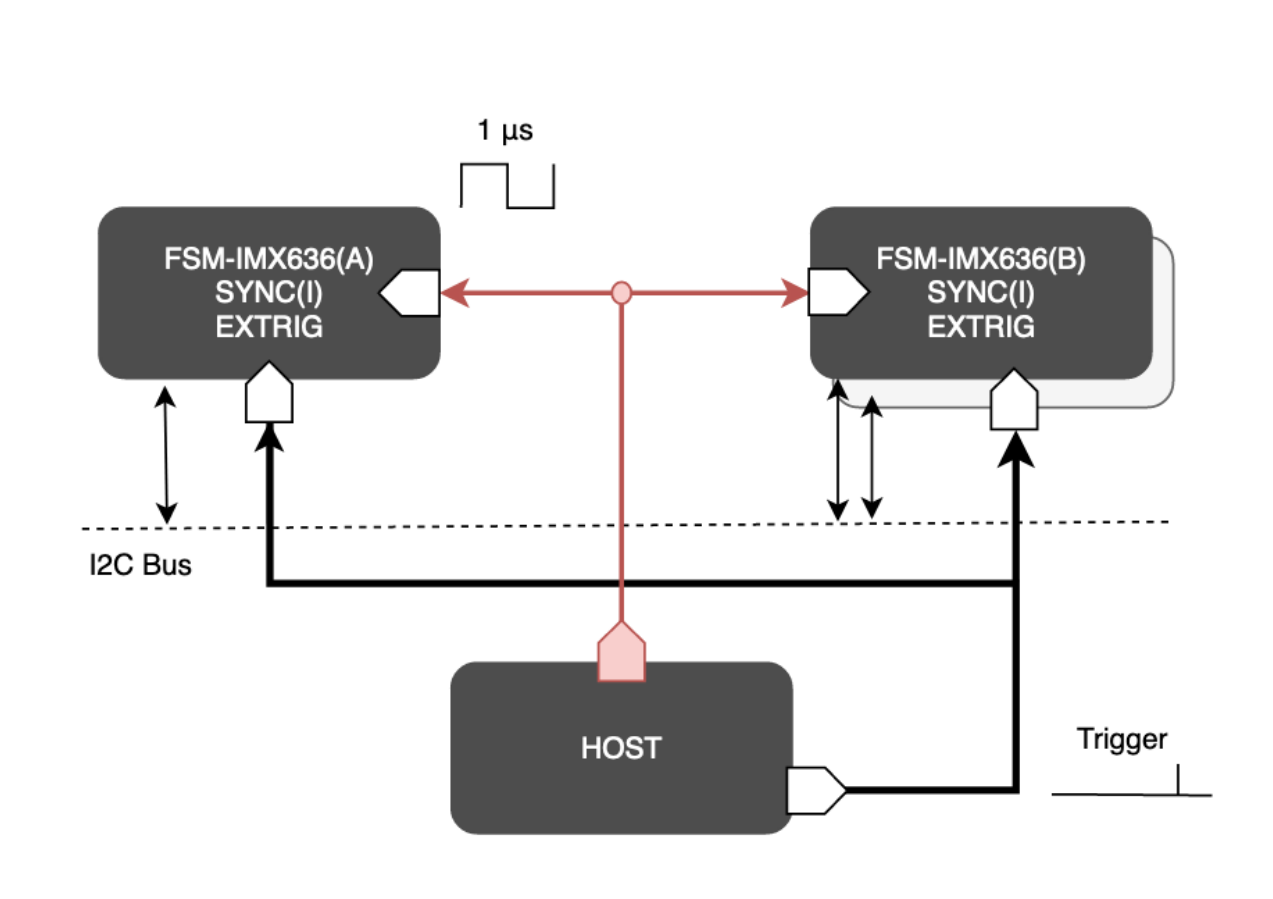

Figure 25. Synchronization setup.

**NOTE** If the power on/off sensors are mixed, adjust the SYNC terminal input of the power OFF sensor to a low state or a high-impedance state (Hi-Z).

To achieve the same with another FSM-IMX636 as Master: configure the IMX636A (or IMX637A) to the master operation standby state. Configure the IMX636B (or IMX637B), and so forth, to slave operation with timestamp count clock.

To achieve the same timestamp count intervals, generate a 1  $\mu$ s clock from the SYNC pin of the master IMX636A (or IMX637A) and connect it to the SYNC pins of the slave IMX636B (or IMX637B), and so forth.

Next, configure the slave IMX636B (or IMX637B), and so forth, to timestamp count clock slave operation. Then, set the time\_base\_enable register of the master IMX636A (or IMX637A) to "1", and initiate the 1  $\mu$ s clock operation to ensure the same timestamp values.

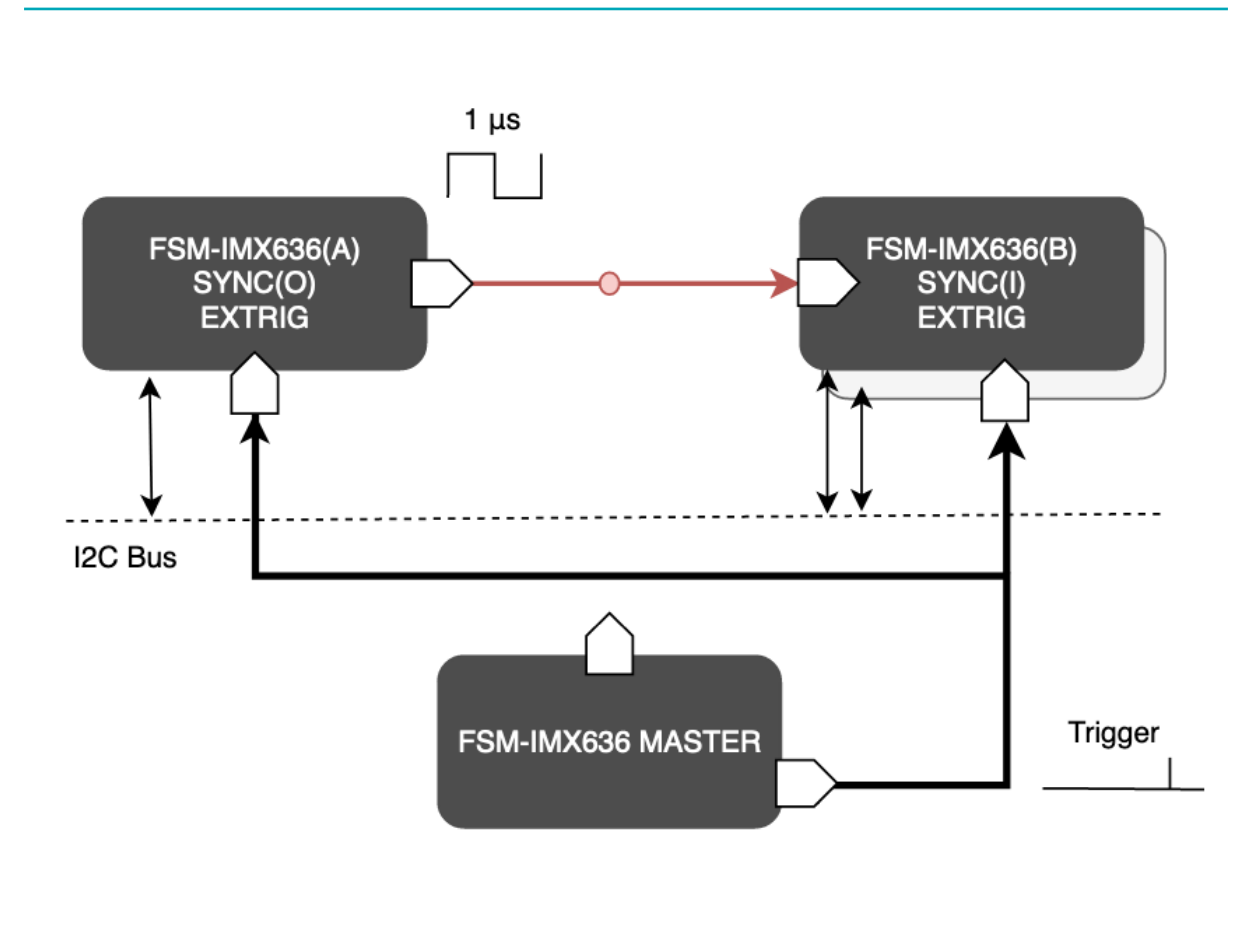

Figure 26. Synchronization setup.

**NOTE** In case the Master side is ON and the Slave side is OFF, configure the pad\_sync register (Address 0x00000044) to 4b'1111 and set the SYNC signal on the Master side to Hi-Z.

# SOFTWARE APPENDIX

The following pages elaborate on software controls when configuring environments in advanced use cases.

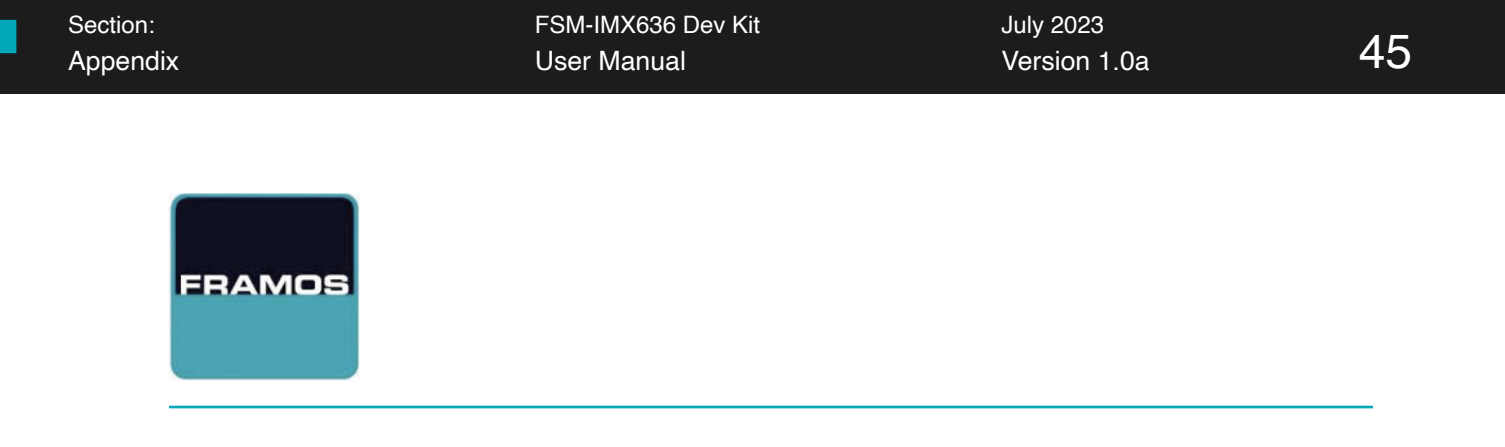

#### How the Software Package is Segmented:

This technology was realized in collaboration between Sony® and PROPHESEE® by combining Sony's CMOS image sensor technology with PROPHESEE's unique event-based Metavision® sensing technology.

As such, the software is broken into different segments: the *driver* section and the *plugin*. The **driver** section is a standard V4L2 driver with custom V4L2 functions provided by FRAMOS®, and the Metavision® **plugin** is provided by PROPHESEE® to successfully process events from the IMX636 image sensor.

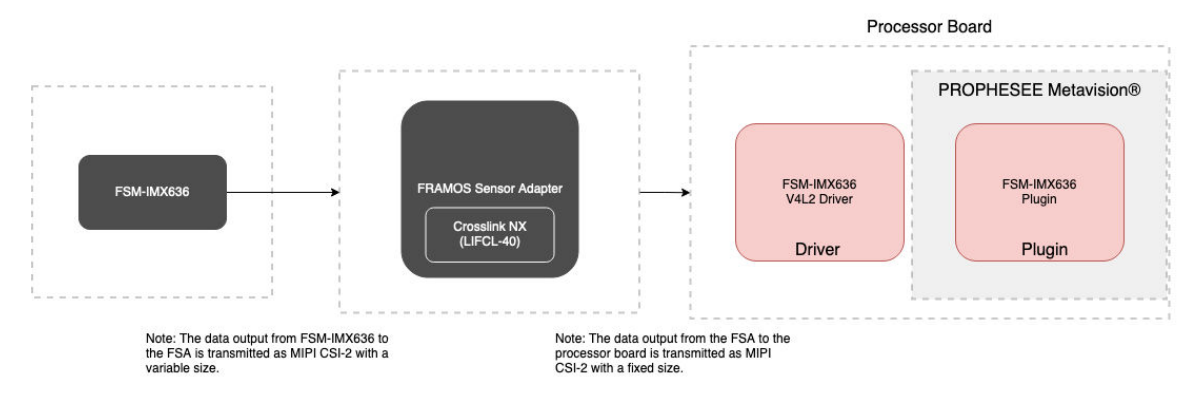

Figure 27. Software segmentation of the FSM-IMX636 Devkit.

The following pages list details about custom controls that were implemented since the FSM-IMX636 is not a traditional frame-based image sensor.

Additional documentation in relation to the Metavision SDK can be found at docs.prophesee.ai

| PROPHESEE                                                             | HETAVISION INTELLISENCE BAY PRODUCTS PROPHESEE CONTACT                                                                                                    |
|-----------------------------------------------------------------------|----------------------------------------------------------------------------------------------------|
| Metavision Intelligence Door                                          | Wolcome to Metassikin Intelligence                                                                                                    |
| Search-doca                                                           | Welcome to Metavision Intelligence                                                                                                    |
| en social ven<br>Le calacter                                          | Element Mendelin Implication 1112, a transportanethe software formations for some-brand slows                                                                                                    |
| Maduke and Webspirg<br>Notes per Studio                               | To get started, you should sign up for transmissions soles, which contains every ving you need from visual tackin application to a comprehensive AP, and including insphese camera guide, in a Archivestiankin.<br>Is such the start on Studie tack also date from in each breat camera. You, don't and a camera you can use a file from our Samue Betordings' do news assole vision affect from from three bread vision globac vision areas you can use a file from our Samue Betordings' do news assole vision affect from from three bread vision globac vision areas you can use a file from our Samue Betordings' do news assole vision areas you can use a file from our Samue Betordings' do news assole vision areas and vision affect from from three bread vision affect from three bread vision affect from the same down provide breads the same and vision affect from three bread vision affect from three bread vision |
| Disvision                                                             | we and the interview of the second second                                                                                                    |
| Ectarian son<br>Code Sampler<br>Tutos Is                              | To utiliar the scenare order of our Open motories gove an ocenared complex early open scenare project Open EX. Hole that Matazaion Studio and part of Open EX double and part of Open EX double and part of Open EX double and the sampler Matazaion Nerver expected on can<br>be used instead. Check car Modules and Nacioaging opps; which explains which is offered in each effort addages, including Open EX                                                                                                    |
| C++ and Pythen API                                                    | 0 Nate                                                                                                    |
| DATA<br>Broadings and Datasets<br>Data broading broads                | The public documents in observative where detailing generative and consists come data about our receiver and converse. For more historian-documents on application ensures and support tools,<br>direction details and lenses degree and application of the support conducing device records to generative and application ensures of application ensures of application ensures of application ensures of application ensures of application ensures and application ensures of application ensures of application ensures |
| Smooning and Decading<br>This formula                                 | Next. 0                                                                                                    |
| INROWARD<br>Supported Producte<br>History                             | <li>Cospitant Prophenes SA - All Highes Provided</li>                                                                                                    |
| Domi Signal Processing<br>Tenneg Mitchaec<br>Carriers Synchronisation |                                                                                                    |
| RESOURCES<br>Relative Hater<br>PAC                                    |                                                                                                    |

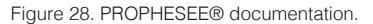

#### IMX636 Driver V4L2 Controls Documentation

Below is information regarding the IMX636 related controls. Though the driver is a standard V4L2 driver, a new FPGA chip is utilized and support for Crosslink-NX was added to the kernel. Since the IMX636 Devkit is not a traditional frame-based image sensor, there are no standard controls such as gain, exposure, and frame rate. Utilize the below custom controls for your specific use cases.

Additional documentation in relation to the Metavision SDK can be found at docs.prophesee.ai

#### Horizontal Blanking:

This function controls the horizontal blanking display process of the transmitted frame from the Crosslink-NX. Horizontal blanking impacts the time between lines in one frame. Pulse time (or symbol duration time) is noted in this control as unit intervals (UI).

| ID   | IMX636_CAMERA_CID_CL_HBLANK |
|------|-----------------------------|
| Name | Horizontal Blank            |
| Туре | Int32                       |
| Min  | 50                          |
| Max  | 0x7FFFFFF                   |
| Step | 1                           |
| Def  | 80                          |
| Unit | UI                          |

**CAUTION** When this value is increased from it's default settings, the frames per second will decrease and can lead to a Crosslink-NX internal buffer overflow. Increase these settings with caution. **It is not advisable to change this control.** 

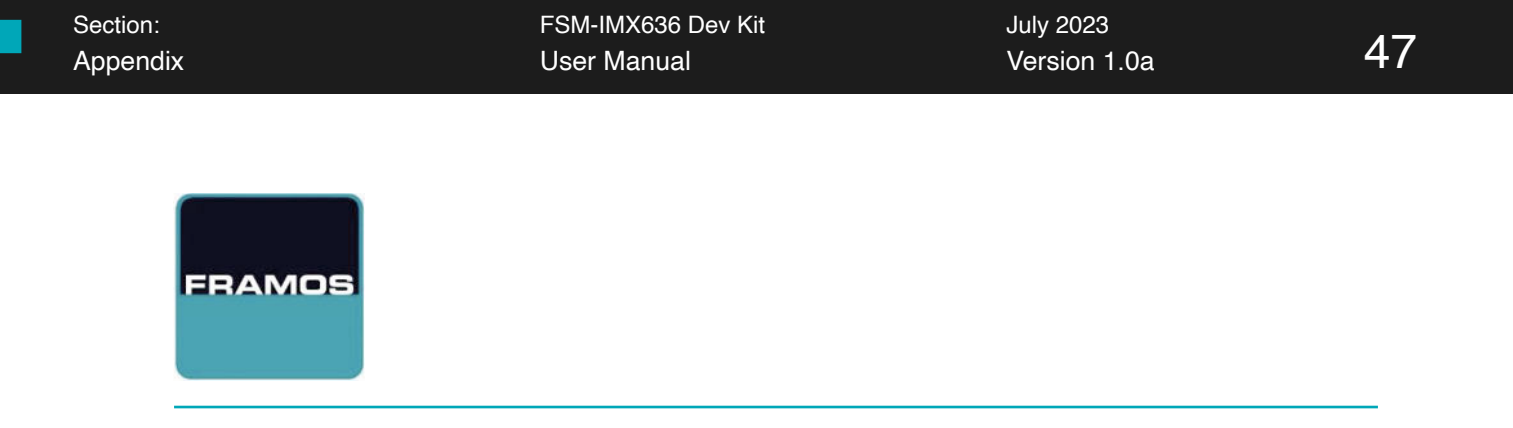

#### **Vertical Blanking:**

This function controls the vertical blanking display process of the transmitted frame from the Crosslink-NX. Vertical blanking impacts the time between lines in one frame. Pulse time (or symbol duration time) is noted in this control as unit intervals (UI).

| ID   | IMX636_CAMERA_CID_CL_VBLANK |
|------|-----------------------------|
| Name | Vertical Blank              |
| Туре | Int32                       |
| Min  | 72                          |
| Max  | 0x7FFFFFF                   |
| Step | 1                           |
| Def  | 72                          |
| Unit | UI                          |

**CAUTION** When this value is increased from it's default settings, the frames per second will decrease and can lead to a Crosslink-NX internal buffer overflow. Increase these settings with caution. **It is not advisable to change this control.** 

#### Changing Latency and BGR with BIAS\_FO:

The *BIAS\_FO* control is a voltage applied to the reset transistor in a pixel circuit of an image sensor.

The floating diffusion node, which is an output node in the pixel circuit that collects charge generated by the photodiode, is affected by this voltage.

The BIAS\_FO voltage controls the reset level of the pixel, which determines the sensor's sensitivity. Additionally, the BIAS\_FO voltage can affect the cutoff frequency of the low-pass filter in the pixel circuit, which impacts the sensor's latency and background rate.

| ID   | IMX636_CAMERA_CID_BIAS_FO |
|------|---------------------------|
| Name | bias_fo                   |
| Туре | Int32                     |
| Min  | 45                        |
| Max  | 140                       |
| Step | 1                         |
| Def  | 48                        |

**NOTE** There is a tradeoff relationship between the latency and the background rate in machine vision.

#### Changing Analog Noise Filter Characteristics with BIAS\_HPF:

The purpose of this control is to manage analog noise filter characteristics. You can change these by using BIAS\_HPF. Setting a larger value for the BIAS\_HPF register value will increase the cutoff frequency inside the analog block, and will reduce the noise level (BGR). It should be noted that doing so will also influence the event generation, relative to the normal brightness changes, particularly on the low illumance side.

| ID   | IMX636_CAMERA_CID_BIAS_HPF |
|------|----------------------------|
| Name | bias_hbf                   |
| Туре | Int32                      |
| Min  | 0                          |
| Max  | 120                        |
| Step | 1                          |
| Def  | 0                          |

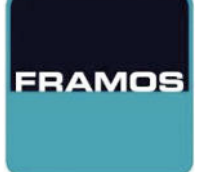

#### **Controls for Positive and Negative Thresholds:**

The positive and negative thresholds are changed by the below controls; bias\_diff\_on, bias\_diff, and bias\_diff\_off.

The **reset level** (reference voltage) is changed by bias\_diff, whereas the **positive threshold** is defined by the difference between bias\_diff\_on and bias\_diff. The **negative threshold** is defined by the difference between bias\_diff\_off and bias\_diff.

The positive and negative thresholds represent the voltage change width (brightness change width), starting from the reset level, until a corresponding positive or negative event is generated.

#### IMX636\_CAMERA\_CID\_BIAS\_DIFF\_ON

| ID   | IMX636_CAMERA_CID_BIAS_DIFF_ON |
|------|--------------------------------|
| Name | bias_diff_on                   |
| Туре | Int32                          |
| Min  | 15                             |
| Max  | 255                            |
| Step | 1                              |
| Def  | 105                            |

#### IMX636\_CAMERA\_CID\_BIAS\_DIFF

| ID   | IMX636_CAMERA_CID_BIAS_DIFF |
|------|-----------------------------|
| Name | bias_diff                   |
| Туре | Int32                       |
| Min  | 52                          |
| Max  | 100                         |
| Step | 1                           |
| Def  | 85                          |

**WARNING** The reference voltage is controlled by BIAS\_DIFF. It is not advisable to change this value.

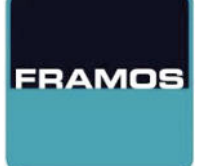

#### Controls for Positive and Negative Thresholds (Cont.)

The positive and negative thresholds are changed by the below controls; bias\_diff\_on, bias\_diff, and bias\_diff\_off.

The **reset level** (reference voltage) is changed by bias\_diff, whereas the **positive threshold** is defined by the difference between bias\_diff\_on and bias\_diff. The **negative threshold** is defined by the difference between bias\_diff\_off and bias\_diff.

The positive and negative thresholds represent the voltage change width (brightness change width), starting from the reset level, until a corresponding positive or negative event is generated.

# IDIMX636\_CAMERA\_CID\_BIAS\_DIFF\_OFFNamebias\_diff\_offTypeInt32Min15Max255Step1Def57

#### IMX636\_CAMERA\_CID\_BIAS\_DIFF\_OFF

#### Managing 'Dead Time' with BIAS\_REFR

*Dead time* is the duration during which a pixel remains in its reset state after an event has occurred. The pixel cannot generate any events during this time. The value of the bias\_refr register can be adjusted to modify the dead time.

Additional information regarding the dead time calculation is seen in the following page.

| ID   | IMX636_CAMERA_CID_BIAS_REFR |
|------|-----------------------------|
| Name | bias_diff_refr              |
| Туре | Int32                       |
| Min  | 0                           |
| Max  | 255                         |
| Step | 1                           |
| Def  | 52                          |

**NOTE** Increasing the value of the bias\_refr register reduces the dead time, but it also decreases the positive event contrast threshold and increases the negative event contrast threshold.

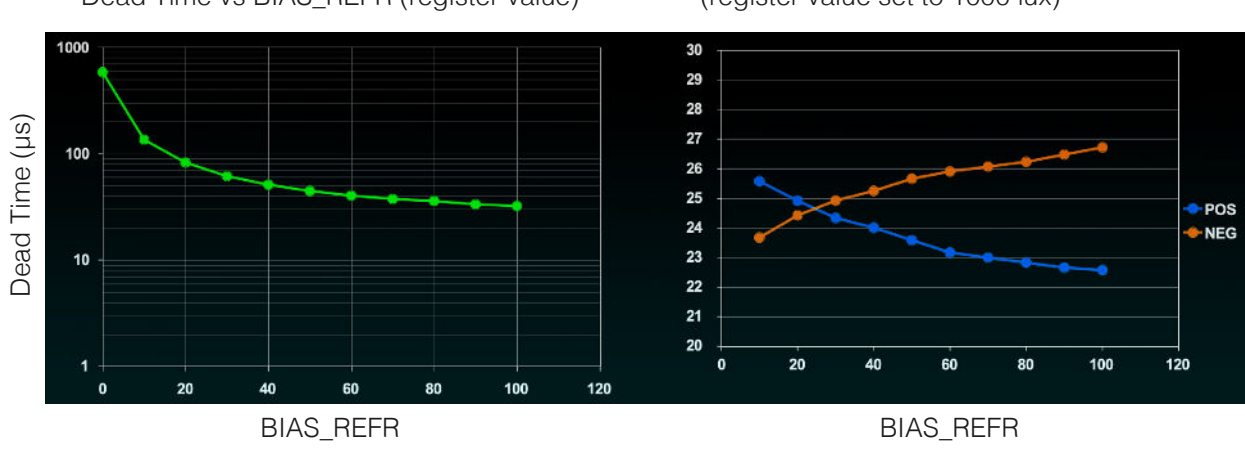

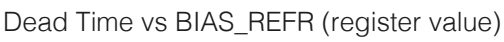

Contrast Threshold vs BIAS\_REFR (register value set to 1000 lux)

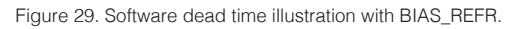

#### Calculating 'Dead Time' with BIAS\_REFR

The analog block of the sensor includes a test circuit that measures the dead time. This can be achieved by enabling the measurement function.

The circuit counts the time, which is periodically reset based on the value of the bias\_refr register. The reset period is set by a clock counter within the digital core, which typically operates at 100 MHz.

By enabling refr\_en and refr\_cnt\_en, refr\_counter can be read. The measurement status is indicated by the refr\_valid register, where 0 means the measurement is incomplete and 1 means it is complete. Each time the refr\_valid register is read, refr\_counter is updated.

The diagram below illustrates the flow for measuring dead time using the dead time measurement circuit:

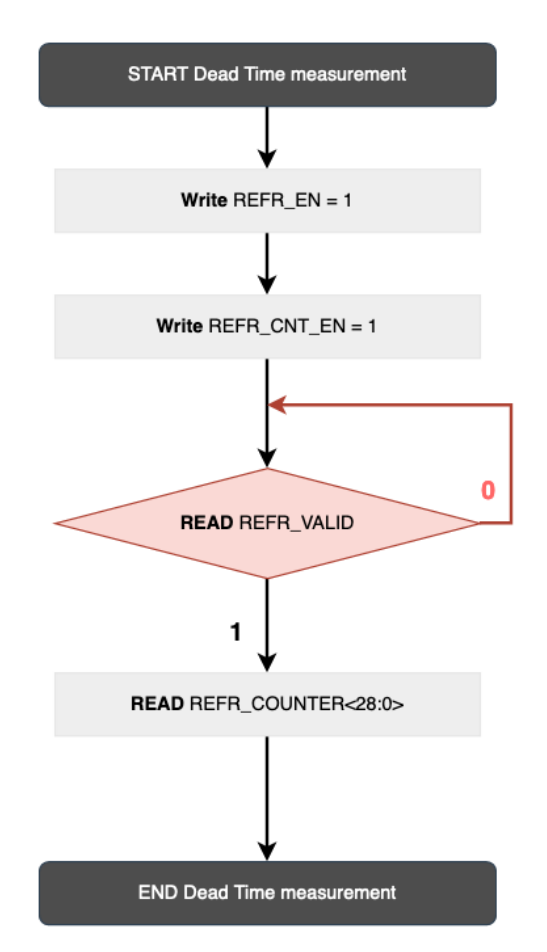

Figure 30. Dead time measurement using BIAS\_REFR\_EN

#### Obtain Event Signals from Arbitrary Regions with CID\_ANALOG\_ROI

This device includes an analog ROI circuit that allows event signals to be obtained from any desired region.

The analog ROI circuit controls pixel circuits by activating or resetting them to capture events. There are two options available for analog ROI region selection: **Analog ROI arbitrary row column specification mode** and **Analog ROI Window mode**.

Additional information regarding the related registers and their field names with bit values can be obtained in the affiliated Sony® IMX636 sensor datasheet.

| ID   | IMX636_CAMERA_CID_ANALOG_ROI |
|------|------------------------------|
| Name | Analog Roi                   |
| Туре | UInt32                       |
| Min  | 0                            |
| Max  | 0xFFFFFFF                    |
| Step | 1                            |
| Def  | 0                            |
| Dims | 63                           |

**NOTE** When transitioning from Analog ROI Window mode to arbitrary row column specification mode, it is necessary to set all the arbitrary row specification registers (roi/td\_roi\_x00 to x39) and the arbitrary column specification registers (roi/td\_roi\_y00 to x22).

#### Set Ditial Crop with CID\_DIGITAL\_CROP

The sensor comes with a digital crop circuit that enables users to specify an arbitrary Crop Window region.

The digital circuit automatically discards any events outside the Crop Window region. Although the Crop Window region can be set independently from the analog ROI region, it's recommended to set them both the same way to avoid losing events.

Additional information regarding the digital crop settings, including Arbitratry Matrix Mode, can be obtained in the affiliated Sony® IMX636 sensor datasheet.

| ID   | IMX636_CAMERA_CID_DIGITAL_CROP |
|------|--------------------------------|
| Name | Digital Crop                   |
| Туре | UInt32                         |
| Min  | 0                              |
| Max  | 0xFFFFFFF                      |
| Step | 1                              |
| Def  | 0                              |
| Dims | 2                              |

**CAUTION** The start and end coordinates are subject to the following restrictions:

- They can be changed dynamically.
- In the X direction, the start address must be set to a multiple of 32, and the end address must be set to a multiple of 32-1.
- dig\_crop\_end\_x must be greater than dig\_crop\_start\_x, and dig\_crop\_end\_y must be greater than dig\_crop\_start\_y.

#### Important Software Notices: Analytics Information

Regarding the FRAMOS® IMX636 plugin, it has been implemented with analytics information to address the issue of generating a large number of event packets by the image sensor, particularly in dynamic scenes. Due to the high volume of rich data generated and the significant payload associated with each packet, the processor board may be unable to process the data in a timely manner.

To address this issue, the plugin consists of two threads: the *acquisition thread* and *processing thread*. The *acquisition thread* acquires frames from Crosslink-NX, while the **processing thread** takes a frame from the frame buffer and sends it for decoding to the Metavision® decoder.

Depending on the specific application, decoding and further processing may take a relatively long time. This may result in the acquisition of frames happening faster than their processing, which leads to frames being dropped in order to keep latency between acquisition and processing at a minimum.

As a result, the plugin displays the number of frames acquired, transferred, and dropped in one second, to provide relevant analytics information.

**NOTE** Metavision®, a software suite by PROPHESEE®, includes a *hardware abstraction layer*. This **HAL** allows for the processing of event streams generated by event-based cameras. These streams may be prone to data drop or data corruption, which can result in invalid events. To ensure the validity of events, a decoder capable of identifying and discarding corrupted events is essential. The PROPHESEE® documentation provides detailed information on using the HAL API and configuring violation detections for EVT3 streams. Check out <u>docs.prophesee.ai</u> for more information.

#### Important Software Notices: Analytics Information

Latency is heavily influenced by the application being used. When displaying a simple image stream, the latency between acquisition and display is typically very low, measured in milliseconds and almost imperceptible to the user. However, for more complex applications, the processing demands may be too high for the platform to handle, rendering the application unusable unless adjustments are made.

In more demanding applications, latency can be noticeable to the human eye, potentially even in seconds, depending on the application.

For this reason, *resource utilization* should be considered.

#### Important Software Notices: Analytics Information

Resource utilization on the NVIDIA® platforms can vary depending on the scenes being captured. In MAXN mode with 8 cores, still scenes typically use approximately 15% of each core's resources. However, dynamic scenes require more resources, with utilization around 35-40% per core.

**NOTE** These measurements apply to simple image stream displays.

If running applications on a smaller platform with fewer than 8 cores, resource utilization could be problematic depending on the application's demands. CPU processing may be a bottleneck in such cases. Optimizations such as utilizing GPU cores, CUDA cores, and other platform resources may be possible and could improve processing performance.

It is worth noting that Framos, the source of this information, does not focus on application-level optimizations. The evaluation was conducted using only CPU processing.

**NOTE** Additional information in how to set your processor board to MAXN mode is available in the FRAMOS® Software User Guide.

# **CONTACT INFORMATION**

Our world-wide talent pool is ready to help ensure your entire product development journey from proof-of-concept to prototyping, and to mass production.

#### **Contact Information**

### FRAMOS GmbH

Technical Support: support@framos.com Website: https://www.framos.com

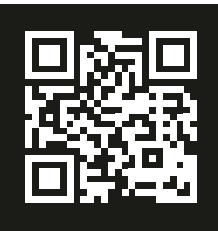

www.framos.com

## FRAMOS

**About FRAMOS** FRAMOS is an imaging expert, trusted advisor, and vision solutions provider. Since 1981, FRAMOS implements the best current and emerging imaging technologies to address specific customer requirements and applications. FRAMOS meets these requirements with advanced and proven imaging components from a global network of renowned partners and with FRAMOS IP.

More than 180 FRAMOS employees world-wide are passionate about the unlimited potential of imaging and help customers achieve the optimum results from every possible scenario. FRAMOS drives and ensures the entire product development journey from POC, through prototyping, to mass production. FRAMOS carefully selects imaging components, like image sensors, lenses, or various 3D technologies, and offers custom developments tailored to individual needs and time frames.

FRAMOS listens to, and understands, customer challenges. With innovative solutions FRAMOS ensures successful project outcomes and develops long-term customer relations.

For more information visit: <u>www.framos.com</u>, <u>LinkedIn</u> or <u>Twitter</u>.

| Headquarters<br>FRAMOS GmbH<br>Mehlbeerenstr. 2<br>82024 Taufkirchen<br>82024 Taufkirchen<br>T: +49 (0) 89<br>710667-0 | FRAMOS<br>Technologies<br>Inc.<br>2733 Lancaster<br>Road Ottawa,<br>Ontario | FRAMOS Italia<br>Srl.<br>GB, Centro<br>Direzionale<br>Colleoni Pal.<br>Pegaso 2 Viale,<br>Viale Bartolomeo<br>Colleoni, 23,<br>20864 Agrate<br>Brianza MB, Italy | FRAMOS<br>Electronics Ltd.<br>Quatro House,<br>3 Lyon Way,<br>Frimley Road,<br>Camberley, Surrey<br>GU16 7 SERIES | FRAMOS<br>Technologies<br>d.o.o<br>Dobriše Cesarića 5<br>40000 Čakovec |
|----------------------------------------------------------------------------------------------------|-----------------------------------------------------------------------------|----------------------------------------------------------------------------------------------------|----------------------------------------------------------------------------------------------------|------------------------------------------------------------------------|
| <ul> <li>⊢: +49 (0) 89</li> <li>710667-66</li> <li>E: info@framos.com</li> <li>framos.com/de/</li> </ul>               | <b>Canada</b>                                                               | <b>Italy</b>                                                                                                    | <b>Great Britain</b>                                                                                              | <b>Croatia</b>                                                         |
|                                                                                                    | Tel. +1 613-208-                                                            | Tel. +39 039 689                                                                                                    | Tel. +44 1276                                                                                                    | Tel. +385 40 493                                                       |
|                                                                                                    | 1082                                                                        | 9635                                                                                                    | 4041-40                                                                                                    | 805                                                                    |

While every precaution has been taken in the preparation of this document, the publisher and the author assume no responsibility for errors or omissions, or for damages resulting from the use of information contained in this document or from the use of hardware, programs and source code that may accompany it. In no event shall the publisher and the author be liable for any loss of profit or any other commercial damage caused or alleged to have been caused directly or indirectly by this document.

#### WWW.FRAMOS.COM